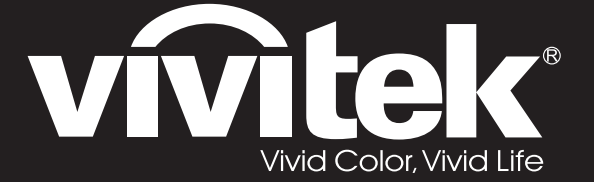

**User Manual** 用戶手冊 用户手册 Manual del usuario Manuel de l'utilisateur **Benutzerhandbuch** 사용자 설명서 Руководство пользователя Gebruikershandleiding Instrukcja obsługi Uživatelská příručka Εγχειρίδιο χρήσης Kullanım Kılavuzu Manuale d'uso Handbok Brugervejledning Brukerveiledning **Kyttohje** Felhasználói kézikönyv مدختسملا ليلد Manual do Usuário

# D5180HD D5185HD Series

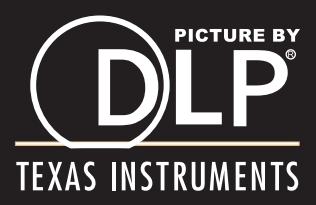

# Copyright

Esta publicación, incluidas todas las fotografías, ilustraciones y software, está protegida por leyes de derechos de autor internacionales, con todos los derechos reservados. Ni este manual ni ningún material aquí contenido, puede ser reproducido sin el consentimiento por escrito del autor.

© Copyright 2011

#### Renuncia de responsabilidad

La información contenida en este documento está sujeta a cambios sin previo aviso. El fabricante no representa ni otorga ninguna garantía respecto al contenido de esta documentación y renuncia expresamente a cualquier garantía implícita de comerciabilidad o idoneidad para cualquier fin determinado. El fabricante se reserva el derecho de revisar esta publicación y de realizar cambios en el contenido del presente documento cuando lo estime oportuno sin que tenga la obligación de notificar a ninguna persona dichos cambios o revisiones.

#### Reconocimiento de marcas registradas

Kensington es una marca registrada en Estados Unidos de ACCO Brand Corporation con registros expedidos y aplicaciones pendientes en otros países de todo el mundo.

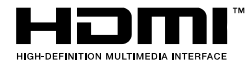

HDMI, el logotipo de HDMI y High-Definition Multimedia Interface son marcas comerciales o marcas registradas de HDMI Licensing, LLC en Estados Unidos y otros países.

DisplayPort es una marca comercial registrada de Video Electronics Standards Association, registrada en EE.UU. y en otros países.

Todos los demás nombres de producto utilizados en este manual pertenecen a sus respectivos propietarios y están reconocidos.

#### Información de seguridad importante

#### Importante:

Es muy recomendable leer detenidamente esta sección antes de utilizar el proyector. Estas instrucciones de seguridad y uso le garantizan que pueda disfrutar durante muchos del uso de este proyector. Guarde este manual por si tuviera que consultarlo en otro momento.

#### Símbolos usados

Los símbolos de advertencia se utilizan en la unidad y en este manual para avisarle de situaciones peligrosas.

En este manual se utilizan los siguientes estilos para comunicarle información importante.

Nota:

Proporciona información adicional sobre el tema en cuestión.

#### Importante:

Proporciona información adicional que no se debe pasar por alto.

#### Precaución:

Le alerta de situaciones que pueden dañar la unidad.

#### Advertencia:

Le alerta de situaciones que pueden dañar la unidad, crear un entorno peligroso o causar daños personales.

En todo este manual, las partes de los componentes y los elementos de los menús OSD se denotan con el tipo de fuente negrita como en el ejemplo siguiente:

"Presione el botón Menú en el mando a distancia para abrir el menú Principal".

#### Información general de seguridad

- No abra la carcasa de la unidad. Aparte de la lámpara de proyección, la unidad no contiene componentes que necesiten ser reparados por el usuario. Para cualquier tarea de mantenimiento o reparación, póngase en contacto con el personal de servicio técnico cualificado.
- > Siga todas las advertencias y precauciones de este manual y de la carcasa de la unidad.
- La lámpara de proyección es extremadamente brillante. Para no dañar los ojos, no mire a la lente del proyector cuando la lámpara esté encendida.
- > No coloque la unidad en un carro, base o mesa inestable.
- No utilice el sistema junto al agua, donde la luz directa del sol incida sobre él o junto a dispositivos de calefacción.
- > No coloque objetos pesados como libros o bolsas sobre la unidad.

#### Aviso sobre la instalación del proyector

> Coloque el proyector en posición horizontal.

El ángulo de inclinación del proyector no debe superar los 15 grados. Tampoco debe instalar el proyector de ninguna forma que no sea en el escritorio o en el techo ya que, de lo contrario, la vida útil de la lámpara se reducirá considerablemente, y podría provocar otros daños impredecibles.

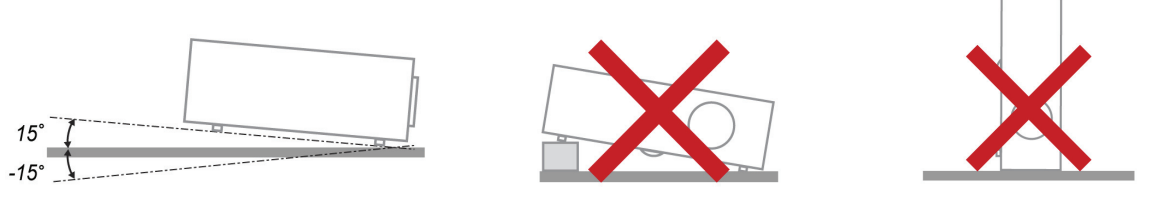

> Deje al menos una distancia de seguridad de 50 cm alrededor de los conductos de ventilación.

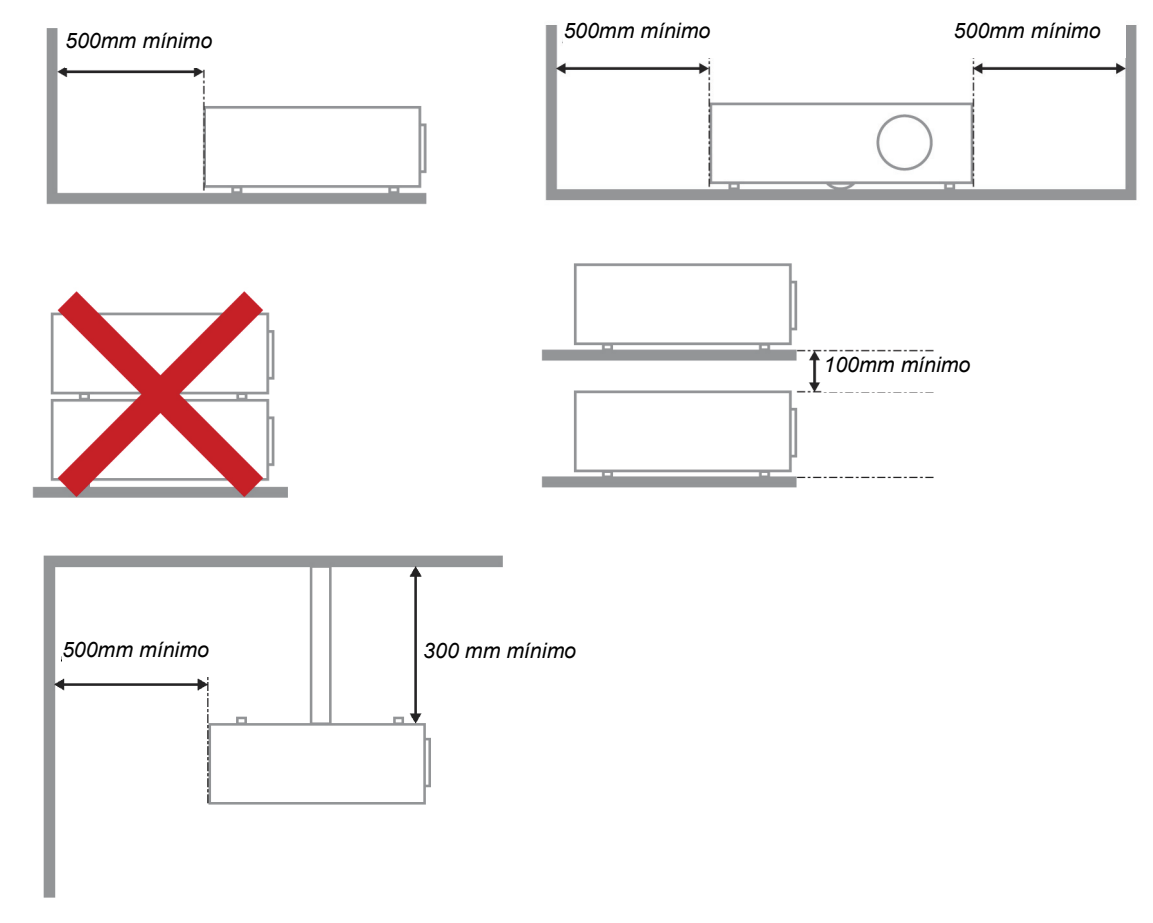

- Asegúrese de que los conductos de ventilación de entrada no reutilizan el aire caliente de los conductos de ventilación de salida.
- Cuando utilice el proyector en un entorno cerrado, asegúrese de que la temperatura del aire circundante dentro del recinto no supere la temperatura de funcionamiento mientras el proyector está funcionando y que las aberturas de entrada y salida de aire no están obstruidas.
- Todas las carcasas deben superar una evaluación de temperatura térmica para garantizar que el proyector no recicla el aire expulsado, ya que esta situación puede hacer que el dispositivo se apague aunque la temperatura del recinto se encuentre dentro de los márgenes de temperatura de funcionamiento.

#### Comprobación de la ubicación de instalación

- Para proporcionar alimentación, se debe utilizar la toma de 3 contactos para garantizar una conexión a tierra adecuada y un potencial de tierra equilibrado para todos los equipos del sistema de proyector.
- Se debe utilizar el cable de alimentación proporcionado con el proyector. En el caso de que faltara algún artículo, se puede utilizar otro cable de alimentación de 3 contactos homologado (con terminal de toma de tierra) como sustituto; sin embargo, no utilice un cable de alimentación de dos contactos.
- Verifique que la tensión sea estable, posea conexión a tierra adecuada y no exista ninguna fuga de electricidad.
- Mida el consumo total de energía, que no deberá exceder la capacidad de seguridad, y evite problemas de seguridad y cortocircuitos.
- > Active el Modo altitud elevada al utilizar el proyector en áreas de gran altitud.
- > Sólo es posible instalar el proyector derecho o invertido.
- Al realizar la instalación del soporte, asegúrese de que no se exceda el límite de peso y que esté asegurado de forma correcta.
- > Evite realizar la instalación cerca de conductos de aire acondicionado o altavoces de graves.
- Evite realizar la instalación en ubicaciones con altas temperaturas, refrigeración insuficiente y polvorientas.
- Mantenga el producto alejado de las lámparas fluorescentes a fin de evitar averías causadas por interferencias infrarrojas.
- El conector ENTRADA VGA se debe conectar al puerto ENTRADA VGA. Tenga en cuenta que se debe insertar perfectamente, con los tornillos a ambos lados totalmente apretados para garantizar la conexión correcta del cable de señal y lograr así el efecto de visualización óptimo.
- El conector ENTRADA DE AUDIO se debe conectar al puerto ENTRADA DE AUDIO y NO SE PUEDE conectar a un puerto SALIDA DE AUDIO o a otros puertos como BNC, RCA; si no sigue esta recomendación, la salida se anulará e incluso, el puerto puede resultar DAÑADO.
- > Instale el proyector a una altura por encima de 200 cm a fin de evitar daños.
- El cable de alimentación y el cable de señal se deben conectar antes de proporcionar corriente al proyector. Durante el proceso de inicio y funcionamiento del proyector, NO inserte o quite el cable de señal o el cable de alimentación para no dañar el proyector.

#### Notas sobre la refrigeración

#### Salida de aire

- Asegúrese de que la salida de aire esté a 50 cm de cualquier obstrucción a fin de garantizar una refrigeración adecuada.
- La ubicación de la salida de aire no deberá ser frente a la lente de otro proyector a fin de evitar causar espejismos.
- > Mantenga la salida de aire a como mínimo 100 cm de las entradas de otros proyectores.
- El proyector genera una gran cantidad de calor durante su uso. El ventilador interno disipa el calor del proyector cuando este se apaga y este proceso puede continuar durante un determinado período de tiempo. Cuando el proyector entre en el estado de MODO DE ESPERA, presione el botón de alimentación de CA para apagar el proyector y quitar el cable de alimentación. NO quite el cable de alimentación durante el proceso de apagado ya que el proyector puede resultar dañado. Tenga en cuenta también que la radiación de calor remanente también afectará a la vida de servicio del proyector. El proceso de apagado puede variar en función del modelo utilizado. En cualquier caso, asegúrese de no desconectar el cable de alimentación hasta que el proyector entre en el estado de ESPERA.

#### Entrada de aire

- > Asegúrese de que no exista ningún objeto bloqueando la entrada de aire en un radio de 30 cm.
- > Mantenga la entrada de aire alejada de otras fuentes de calor.
- Evite las áreas muy polvorientas.

#### Selección de un proyector

#### Aplicación de alineación de imágenes

Al seleccionar un proyector, se debe tomar en cuenta no sólo el brillo, el balance de zonas brillantes y la lente, sino también la estabilidad.

- > Un proyector requiere de 30 a 60 minutos para calentarse y poder ajustarlo de forma adecuada.
- Después del desplazamiento de la lente, no deberá existir ninguna distorsión óptica, como las distorsiones trapezoidales o de forma de barril.
- Las lentes de desmontaje rápido deben asegurarse de forma correcta. El motor eléctrico no puede desplazarse de forma incorrecta. La pantalla no deberá estar descentrada durante un período extenso o durante el encendido y apagado del proyector.
- Colores de seis ejes del proyector (R,G,B,Y,C,M). Las funciones de ajuste del proyector requieren: matiz, saturación y ganancia.
- Aplicación del proyector en posición vertical o 360 grados. Es necesario VERIFICAR el diseño de ingeniería del envejecimiento de la lámpara para evitar problemas con el cliente.

#### Cable HDMI

La señal de alineación de imágenes requiere la utilización de transferencia digital. Los 4 pares de la impedancia de transferencia TMDS requieren un diámetro de 100  $\Omega$  tal como se detalla a continuación para mantener la calidad de la señal:

- > 5 M : AWG 26
- ▶ 10 M : AWG 24
- ▶ 15 M : AWG 22
- > 20 M : AWG 22
- ➢ 25 M ∶ AWG 22

#### Seguridad a tener en cuenta respecto a la energía eléctrica

- > Utilice el cable de alimentación suministrado.
- No coloque nada encima del cable de alimentación. Coloque el cable de alimentación en lugar por el que no pasen las personas.
- Quite las pilas del mando a distancia cuando lo almacene o no lo vaya a utilizar durante un prolongado período de tiempo.

#### Reemplazar la lámpara

El cambio de la lámpara puede ser peligroso si no se realiza correctamente. Consulte la sección *Reemplazar la lámpara de* proyección en la página 42 para obtener instrucciones claras y seguras. Antes de reemplazar la lámpara:

- > Desenchufe el cable de alimentación.
- > Deje que la lámpara se enfríe durante aproximadamente una hora.

#### Limpiar el proyector

- Desenchufe el cable de alimentación antes de limpiarlo. Consulte la sección Limpiar el proyector en la página 45.
- > Deje que la lámpara se enfríe durante aproximadamente una hora.

#### Advertencias sobre normativas

Antes de instalar y utilizar el proyector, lea los avisos sobre normativas de la sección *Cumplimiento de* normativas en la página 57.

#### Instrucciones importantes sobre reciclaje:

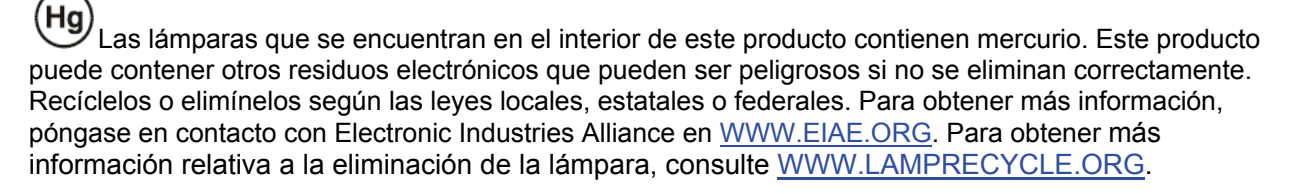

#### Explicaciones de los símbolos

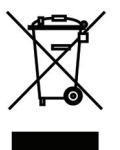

DESHACERSE DEL PROYECTOR: no utilice los servicios de recogida de basuras de su edificio o municipales para eliminar equipos electrónicos o eléctricos. La normativa de los países de la UE dicta que deben utilizarse servicios de reciclado independientes.

# Principales funciones

- Proyector ligero, fácil de embalar y transportar.
- Compatible con los principales estándares de vídeo, incluidos NTSC, PAL y SECAM.
- La alta clasificación de brillo permite realizar presentaciones a la luz del día o en salas iluminadas.
- Compatible con resoluciones de hasta WUXGA a 16,7 millones de colores para proporcionar imágenes nítidas y claras.
- La instalación flexible permite proyecciones frontales o posteriores.
- Las proyecciones de línea de vista permanecen encuadradas, con corrección avanzada de distorsión trapezoidal para las proyecciones desde ángulos.
- Fuente de entrada detectada automáticamente.

#### Acerca de este manual

Este manual está pensado para los usuarios finales y describe cómo instalar y utilizar el proyector DLP. Siempre que ha sido posible, la información relevante (como una ilustración y su descripción) se ha mantenido en una página. Este formato de impresión resultará muy cómodo para el usuario y ayudará a ahorrar papel, lo que permite proteger el medio ambiente. Es recomendable que solamente imprima las secciones que le interesen en función de sus necesidades.

#### Nota:

Cuando se establezca la configuración de resolución en WUXGA, será necesario activar la función de reducción de pantalla en negro.

# Tabla de contenido

| PROCEDIMIENTOS INICIALES                                                                | 1        |
|-----------------------------------------------------------------------------------------|----------|
| Contenido del paquete                                                                   | 1        |
| VISTAS DE LAS PARTES DEL PROYECTOR.                                                     |          |
| Vista delantera derecha                                                                 | 2        |
| Vista superior: botones del menú en pantalla (OSD) e indicadores LED                    |          |
| Vista posterior                                                                         | 4        |
| Vista inferior                                                                          | 6        |
| Partes del mando a distancia                                                            | 7        |
| ALCANCE DE FUNCIONAMIENTO DEL MANDO A DISTANCIA                                         | 9        |
| BOTONES DEL PROYECTOR Y DEL MANDO A DISTANCIA                                           | 9        |
| CONFIGURACIÓN Y FUNCIONAMIENTO                                                          | 10       |
| INSERTAR LAS PILAS DEL MANDO A DISTANCIA                                                | 10       |
| INSTALACIÓN O EXTRACCIÓN DE LA LENTE OPCIONAL                                           |          |
| Extracción de una lente instalada en el provector.                                      |          |
| Instalación de una nueva lente                                                          |          |
| ENCENDER Y APAGAR EL PROYECTOR                                                          |          |
| AJUSTAR EL NIVEL DEL PROYECTOR                                                          | 15       |
| AJUSTE DE LA POSICIÓN DE LA IMAGEN PROYECTADA POR MEDIO DE LA FUNCIÓN DE DESPLAZAMIENTO |          |
| Ajuste de la posición vertical de la imagen                                             |          |
| Ajuste de la posición horizontal de la imagen                                           | 17       |
| Diagrama de intervalos de desplazamiento                                                | 17       |
| AJUSTE DEL ZOOM, EL ENFOQUE Y LA CORRECCIÓN DE LA DISTORSIÓN TRAPEZOIDAL                |          |
| Ajustar el volumen                                                                      | 19       |
| CONFIGURACIÓN DE MENÚS EN PANTALLA (OSD)                                                |          |
| Controles del menú OSD                                                                  | 20       |
| Recorrer el menú OSD                                                                    |          |
| Establecer el idioma del menú OSD                                                       |          |
| INFORMACIÓN GENERAL DEL MENÚ OSD                                                        |          |
| MODO DE IMAGEN                                                                          |          |
| Adjustes avanzados                                                                      |          |
| Ajust. de pantalla                                                                      |          |
| Corr. trapez.                                                                           |          |
| HSG                                                                                     |          |
| Balance de blanco                                                                       |          |
| AJUSTES DE AUDIO                                                                        |          |
| A JUSTES TEMPORIZ.                                                                      |          |
| AJUSTES BASICOS                                                                         |          |
| Configuración menu                                                                      |          |
| A JUSTES AVANZADOS                                                                      |          |
| Ajustes avanzados                                                                       |          |
| Menú Información                                                                        |          |
| MANTENIMIENTO Y SEGURIDAD                                                               | 12       |
|                                                                                         |          |
| KEEMPLAZAR LA LAMPARA DE PROYECCION                                                     |          |
| LIMPIAR EL PROYECTOR                                                                    |          |
| Limplar la careasa                                                                      |          |
| Linipiai la calcasa<br>Uso de un di oqueo físico                                        |          |
| Litilización del bloqueo Kensington <sup>®</sup>                                        | 40<br>46 |
| Usar la cerradura para cadena de seguridad                                              |          |
|                                                                                         |          |
|                                                                                         |          |
| PROBLEMAS COMUNES Y SOLUCIONES                                                          |          |
| SUGERENCIAS PARA SOLUCIONAR PROBLEMAS                                                   |          |
| IVIENSAJES DE ERROR DE LED                                                              |          |

# Prefacio

| PROBLEMAS CON LA IMAGEN                                                                                                    |                                                    |
|----------------------------------------------------------------------------------------------------|----------------------------------------------------|
| PROBLEMAS CON LA LÁMPARA                                                                                                    |                                                    |
| PROBLEMAS CON EL MANDO A DISTANCIA                                                                                                    |                                                    |
| PROBLEMAS DE AUDIO                                                                                                    |                                                    |
| ENVIAR EL PROYECTOR AL CENTRO DE SERVICIO TÉCNICO                                                                                                   |                                                    |
| PREGUNTAS Y RESPUESTAS SOBRE HDMI                                                                                                    |                                                    |
| ESPECIFICACIONES                                                                                                    |                                                    |
| Especificaciones                                                                                                    |                                                    |
| DISTANCIA DE PROYECCIÓN FRENTE A TAMAÑO DE PROYECCIÓN (1080P)                                                                                       |                                                    |
| Tabla de distancia y tamaño de proyección                                                                                                    |                                                    |
| TABLA DE MODO DE FRECUENCIAS                                                                                                    |                                                    |
| DIMENSIONES DEL PROYECTOR                                                                                                    |                                                    |
| CUMPLIMIENTO DE NORMATIVAS                                                                                                    |                                                    |
| Advertencia relacionada con la normativa FCC                                                                                                    |                                                    |
|                                                                                                    |                                                    |
| CANADÁ                                                                                                    |                                                    |
| Canadá<br>Certificaciones de seguridad                                                                                                    |                                                    |
| Canadá<br>Certificaciones de seguridad<br>APÉNDICE I                                                                                                |                                                    |
| CANADÁ                                                                                                    |                                                    |
| CANADÁ                                                                                                    | 57<br>57<br>58<br>58<br>62                         |
| CANADÁ                                                                                                    | 57<br>57<br>58<br>58<br>58<br>62<br>63             |
| CANADÁ                                                                                                    | 57<br>57<br>58<br>58<br>62<br>63                   |
| CANADÁ<br>CERTIFICACIONES DE SEGURIDAD<br>APÉNDICE I<br>PROTOCOLO RS-232C<br>APÉNDICE II<br>APÉNDICE II<br>D5185HD ALINEACIÓN DE IMÁGENES.          | 57<br>57<br>58<br>58<br>62<br>63<br>63             |
| CANADÁ<br>CERTIFICACIONES DE SEGURIDAD<br>APÉNDICE I<br>PROTOCOLO RS-232C<br>APÉNDICE II<br>D5185HD ALINEACIÓN DE IMÁGENES.<br>Requisitos de equipo | 57<br>57<br>58<br>58<br>58<br>62<br>63<br>63<br>63 |

# **PROCEDIMIENTOS INICIALES**

# Contenido del paquete

Desempaquete con cuidado el proyector y compruebe que todos los elementos están incluidos:

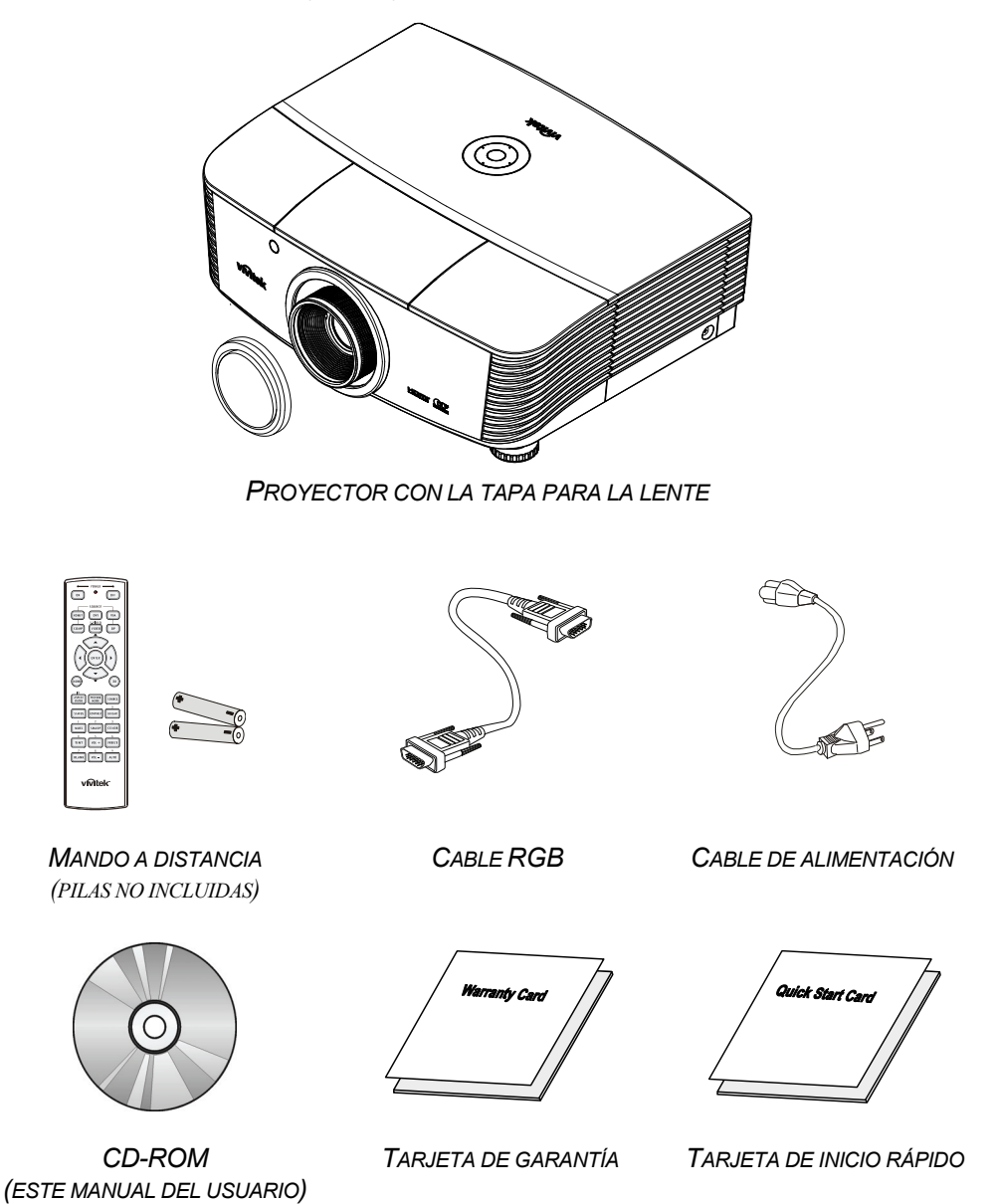

Póngase en contacto con su proveedor inmediatamente si algún elemento falta, está dañado o si la unidad no funciona. Es recomendable guardar el material de embalaje por si tuviera que devolver el equipo material para solicitar el servicio de garantía.

#### Precaución:

No utilice el proyector en entornos polvorientos.

# Vistas de las partes del proyector

# Vista delantera derecha

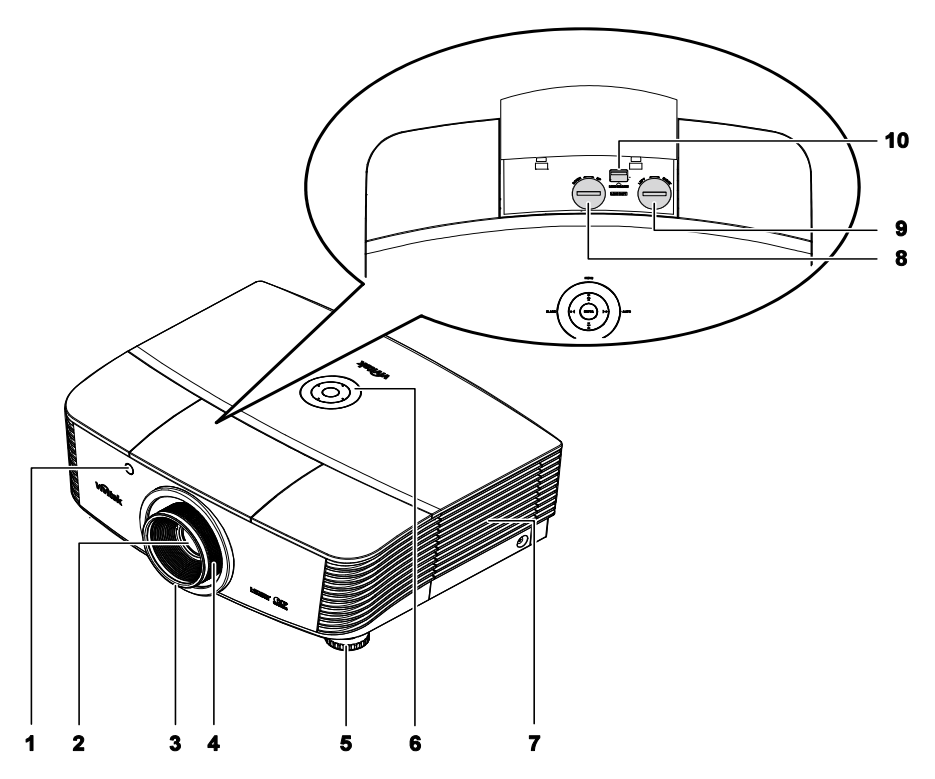

| Elemen<br>TO | Ετιςυετα                                       | DESCRIPCIÓN                                                                       | VER PÁGINA: |
|--------------|------------------------------------------------|-----------------------------------------------------------------------------------|-------------|
| 1.           | Receptor de infrarrojos<br>(IR)                | Permite al proyector recibir la señal IR transmitida por el control remoto.       | 7           |
| 2.           | Lente                                          | Lente de proyección.                                                              |             |
| 3.           | Anillo de enfoque                              | Permite enfocar la imagen proyectada.                                             | 18          |
| 4.           | Anillo de zoom                                 | Permite aumentar la imagen proyectada                                             | 10          |
| 5.           | Rueda de ajuste de altura                      | Permite ajustar el nivel del proyector.                                           | 15          |
| 6.           | Teclas de función                              | Consulte la vista superior: botones del menú en pantalla (OSD) e indicadores LED. | 3           |
| 7.           | Tapa de la lámpara                             | Extraiga la tapa para cambiar la lámpara.                                         | 42          |
| 8.           | Rueda de desplazamiento vertical de la lente   | Permite ajustar la posición de la imagen a lo largo del eje vertical.             | 16          |
| 9.           | Rueda de desplazamiento horizontal de la lente | Permite ajustar la posición de la imagen a lo largo del eje horizontal.           | 17          |
| 10.          | Botón de liberación de la<br>lente             | Pulse el botón de liberación antes de extraer la lente.                           | 11          |

## Importante:

La aberturas de ventilación del proyector permiten la buena circulación del aire, lo que facilita la refrigeración de la lámpara del proyector. No obstruya ninguna de las aberturas de ventilación.

Vista superior: botones del menú en pantalla (OSD) e indicadores LED

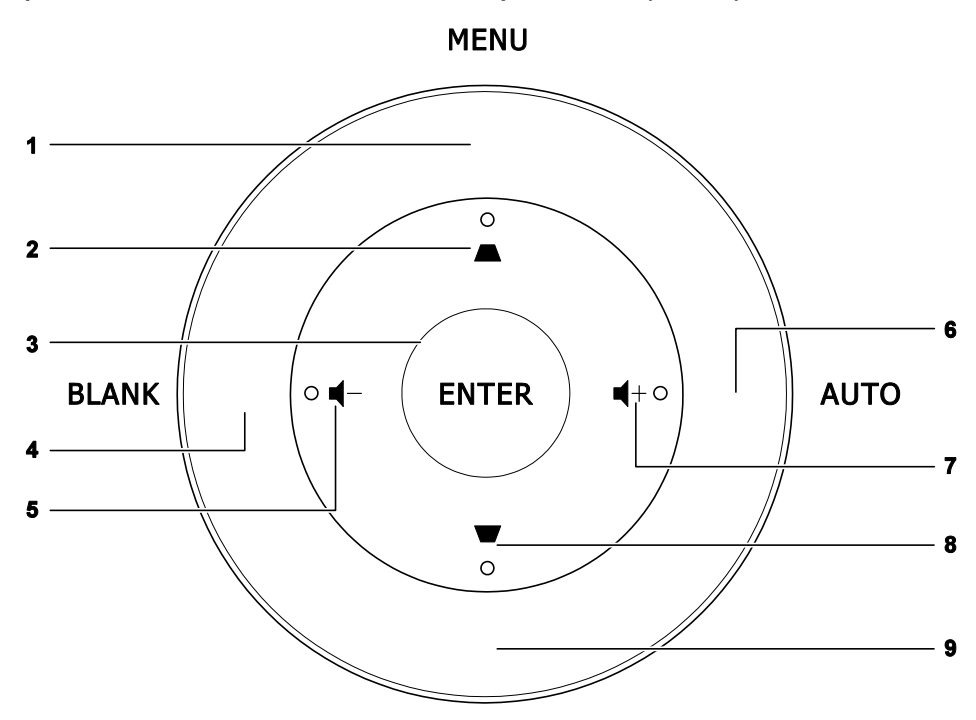

# SOURCE

| Elemen<br>TO | Ετιςυετά | DESCRIPCIÓN                                                                                                    | VER<br>PÁGINA: |
|--------------|----------|----------------------------------------------------------------------------------------------------|----------------|
| 1.           | MENÚ     | Permite abrir y cerrar los menús OSD.                                                                                                    |                |
| 2.           |          | <ul> <li>Permite recorrer el menú OSD y cambiar la configuración del mismo.</li> <li>Menú rápido - Para la corrección de la distorsión trapezoidal.</li> </ul> | 20             |
| 3.           | ENTRAR   | Permite entrar en el elemento de menú OSD resaltado o<br>confirmarlo.                                                                                          |                |
| 4.           | BLANK    | Permite mostrar una pantalla en blanco y desactivar el sonido.                                                                                                 |                |
| 5.           | ┫-       | <ul> <li>Permite recorrer el menú OSD y cambiar la configuración del mismo.</li> <li>Menú rápido: Volumen -</li> </ul>                                         | 20             |
| 6.           | AUTO     | Permite optimizar el tamaño de la imagen, su posición y s resolución.                                                                                          | u              |
| 7.           | ■+       | <ul> <li>Permite recorrer el menú OSD y cambiar la configuración del mismo.</li> <li>Menú rápido: Volumen +</li> </ul>                                         |                |
| 8.           | ▼        | <ul> <li>Permite recorrer el menú OSD y cambiar la configuración del mismo.</li> <li>Menú rápido - Para la corrección de la distorsión trapezoidal.</li> </ul> | 20             |
| 9.           | SOURCE   | Permite cambiar la fuente de entrada.                                                                                                    |                |

# Vista posterior

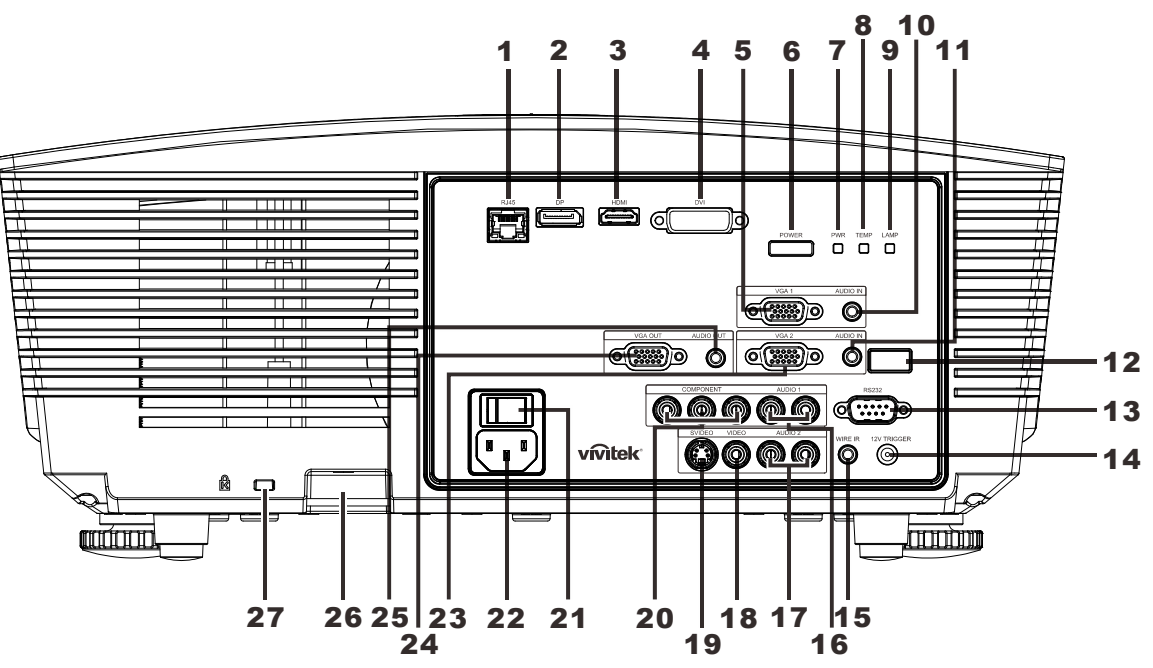

| Elemen<br>TO | Ετιςυετά                 | DESCRIPCIÓN VER PÁGINA:                                                                                                    |                                                                               |                    |
|--------------|--------------------------|----------------------------------------------------------------------------------------------------|-------------------------------------------------------------------------------|--------------------|
| 1.           | RJ-45                    | Permite conectar                                                                                                    | r un cable de red LAN procedente de un                                        | a red Ethernet.    |
| 2.           | DP                       | Permite conectar<br>DISPLAYPORT.                                                                                                    | r un cable DISPLAYPORT desde un dis                                           | positivo           |
| 3.           | HDMI                     | Permite conecta                                                                                                    | r un cable HDMI procedente de un dispo                                        | ositivo HDMI.      |
| 4.           | DVI                      | Permite conecta                                                                                                    | r un cable DVI procedente de un equipo                                        | informático.       |
| 5.           | VGA1                     | Permite conectar<br>dispositivo comp                                                                                                    | r un cable RGB procedente de un equip<br>atible con la reproducción de vídeo. | o informático o un |
| 6.           | POWER                    | Permite encender o apagar el proyector (el interruptor<br>de alimentación principal debe encontrarse activado).<br>Presione este botón para pasar el proyector al modo<br>de reposo.<br><b>13</b> |                                                                               | 13                 |
|              |                          | Azul perma-<br>nente                                                                                                    | Lámpara preparada                                                             |                    |
| 7.           | Indicador LED<br>PWR     | Parpadeo de<br>color rojo                                                                                                    | Código de error.                                                              |                    |
|              |                          | Rojo intermi-<br>tente                                                                                                    | Encendido/refrigeración del<br>proyector en curso.                            | 40                 |
| 0            | Indicador LED            | Rojo perma-<br>nente                                                                                                    | Temperatura elevada                                                           | 40                 |
| 0.           | TEMP                     | Parpadeo de<br>color rojo                                                                                                    | Código de error.                                                              |                    |
| 9.           | Indicador LED<br>LÁMPARA | Parpadeo de<br>color rojo                                                                                                    | Código de error.                                                              |                    |
| 10.          | AUDIO IN<br>(VGA1)       | Permite conectar<br>entrada.                                                                                                    | r un cable de AUDIO procedente de un                                          | dispositivo de     |

| Elemen<br>TO | Ετιqueta                              | DESCRIPCIÓN                                                                                                   | VER PÁGINA:                                                                 |  |
|--------------|---------------------------------------|----------------------------------------------------------------------------------------------------|-----------------------------------------------------------------------------|--|
| 11.          | AUDIO IN<br>(VGA2)                    | Permite conectar un cable de AUDIO procedente de un o entrada.                                                | Permite conectar un cable de AUDIO procedente de un dispositivo de entrada. |  |
| 12.          | Receptor de in-<br>frarrojos (IR)     | Permite recibir la señal IR del mando a distancia                                                             |                                                                             |  |
| 13.          | RS-232                                | Permite conectar un cable para puerto serie RS-232 des remoto del equipo.                                     | tinado al control                                                           |  |
| 14.          | 12V OUT                               | Permite conectar la salida de 12 V (activador de pantalla utilización de controladores de pantallas).         | ; para la                                                                   |  |
| 15.          | WIRE IR                               | Conector del mando a distancia por cable (conexión con mando a distancia por cable del mando a distancia).    | el conector del                                                             |  |
| 16.          | AUDIO 1                               | Permite conectar un cable de AUDIO procedente de un o entrada.                                                | dispositivo de                                                              |  |
| 17.          | AUDIO 2                               | Permite conectar un cable de audio desde el dispositivo<br>Se comparte la entrada de audio con DVI.           | de entrada.                                                                 |  |
| 18.          | VIDEO                                 | Permite conectar el cable de vídeo compuesto desde un dispositivo de vídeo.                                   |                                                                             |  |
| 19.          | S-VIDEO                               | Permite conectar un cable S-video procedente de un dispositivo de vídeo.                                      |                                                                             |  |
| 20.          | COMPONENTES                           | Permite conectar el cable de vídeo componente a una pantalla.                                                 |                                                                             |  |
| 21.          | Interruptor de alimentación           | Permite encender/apagar el proyector.                                                                         | 10                                                                          |  |
| 22.          | ENTRADA DE<br>CA                      | Permite conectar el cable de alimentación.                                                                    | 13                                                                          |  |
| 23.          | VGA2                                  | Permite conectar un cable RGB procedente de un equipo<br>dispositivo compatible con la reproducción de vídeo. | o informático o un                                                          |  |
| 24.          | SALIDA VGA                            | Permite conectar el cable RGB a una pantalla (sólo retransmite la señal correspondiente a la entrada VGA1).   |                                                                             |  |
| 25.          | SALIDA DE<br>AUDIO                    | Permite conectar un cable de AUDIO para la retransmisión de sonido.                                           |                                                                             |  |
| 26.          | Gancho para<br>cadena de<br>seguridad | Ayuda a proteger el proyector contra usos no autorizados.                                                     | 46                                                                          |  |
| 27.          | Bloqueo Kensing-<br>ton               | Permite unir el proyector a un objeto de posición fija por medio de un sistema de bloqueo Kensington®.        |                                                                             |  |

# Nota:

Para la salida de 12 V

- El uso de esta función requiere la conexión del conector antes de encender/apagar el proyector.
- El suministro y soporte de los controladores de pantalla es responsabilidad de los fabricantes de las mismas.
- No use esta toma con ningún uso ajeno al descrito.

#### Nota:

Si el equipo de vídeo posee conectores de S-VIDEO y RCA (vídeo compuesto), realice la conexión con el

conector de S-VIDEO. S-VIDEO proporciona una señal de mejor calidad.

# Vista inferior

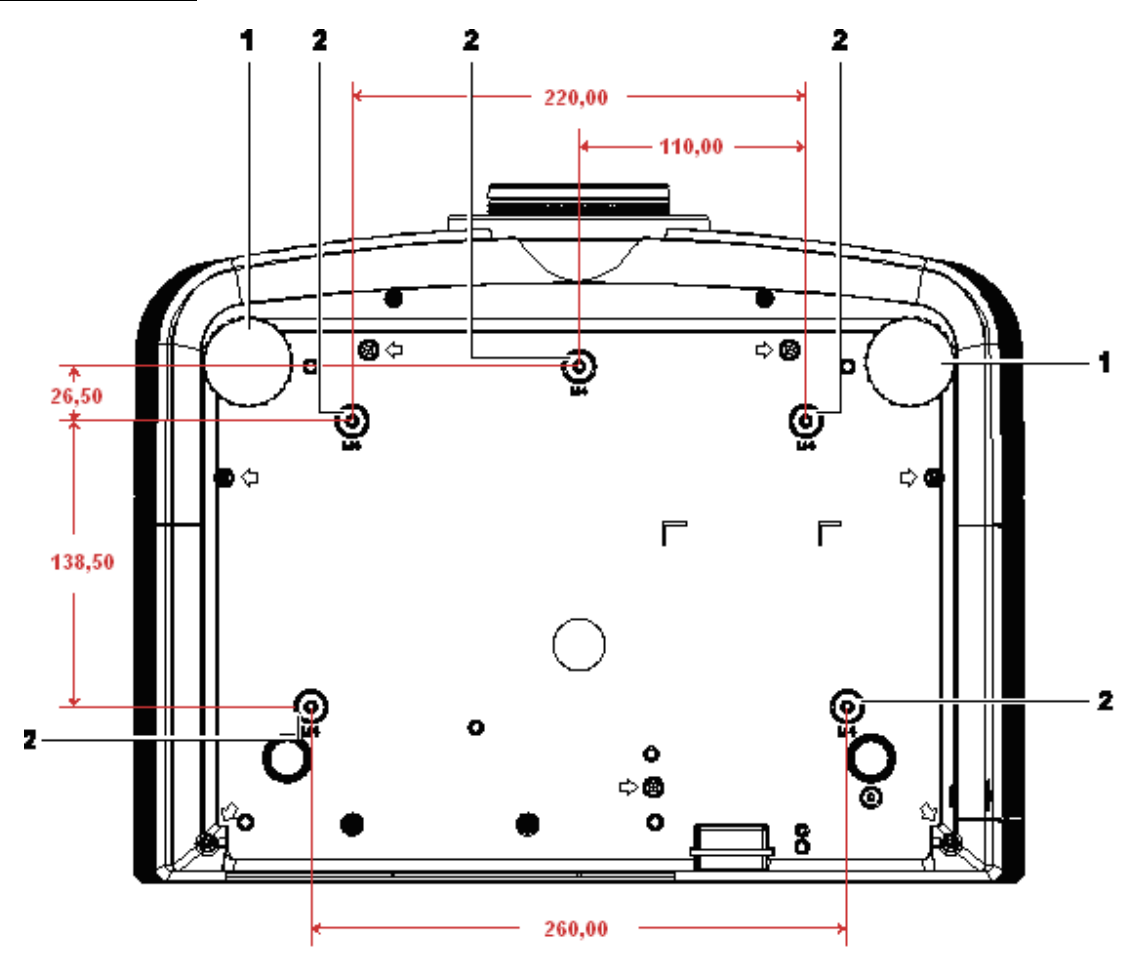

| Elemen<br>to | Ετιqueta                               | DESCRIPCIÓN                                                                                                 | VER PÁGINA: |
|--------------|----------------------------------------|----------------------------------------------------------------------------------------------------|-------------|
| 1.           | Ajustes de inclinación                 | Gire la palanca de los ajustes para regular la<br>posición del ángulo.                                      | 15          |
| 2.           | Orificios para el<br>soporte del techo | Póngase en contacto con el proveedor para obtener información sobre cómo instalar el proyector en el techo. |             |

#### Nota:

Cuando realice la instalación, asegúrese de que solamente utiliza soportes para techo homologados por UL Listed.

Para instalaciones en el techo, utilice los kits de montaje homologados y tornillos M4 con una profundidad máxima de 6 mm (0,23 pulgadas).

La estructura del montaje en el techo debe tener la forma y la resistencia adecuadas. La capacidad de carga del soporte del techo debe ser superior al peso del equipo instalado y, como precaución adicional, debe ser capaz de resistir tres veces el peso del equipo (no menos de 5,15 kg) durante 60 segundos.

# Partes del mando a distancia

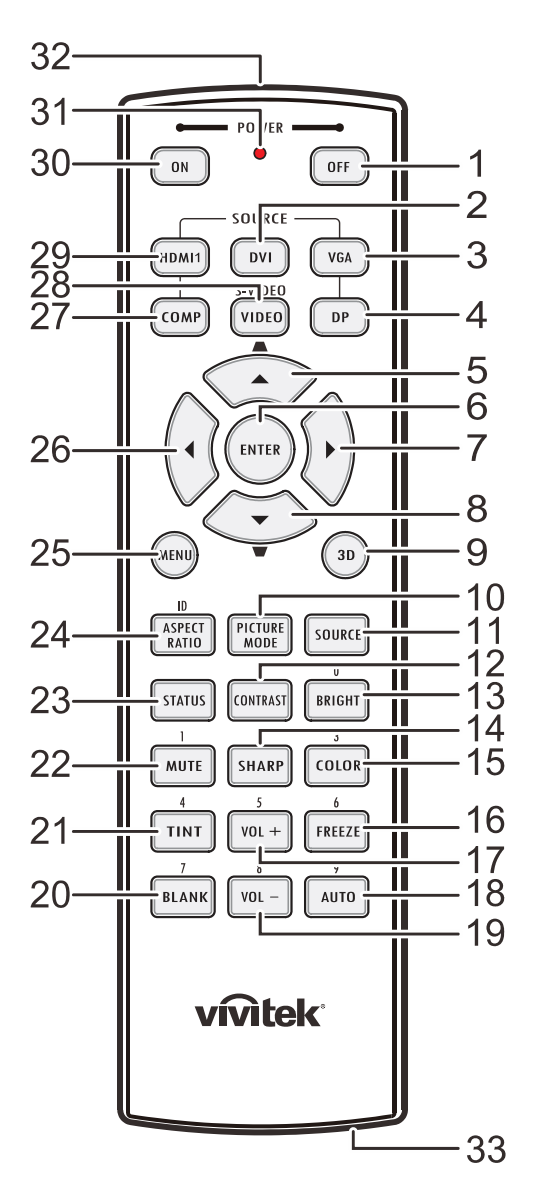

#### Importante:

**1.** No utilice el proyector en lugares donde haya iluminación fluorescente intensa. Ciertas luces fluorescentes de alta frecuencia pueden alterar el funcionamiento del mando a distancia.

**2.** Asegúrese de que no hay ningún obstáculo entre el mando a distancia y el proyector. Si la trayectoria entre el mando a distancia y el proyector se obstruye, puede hacer rebotar la señal desde ciertas superficies reflectantes, como por ejemplo las pantallas del proyector.

**3.** Los botones y teclas del proyector tienen las mismas funciones que los botones correspondientes del mando a distancia. En este manual del usuario se describen las funciones basadas en el mando a distancia.

| ELEMENTO | Ετιqueta                                                          | DESCRIPCIÓN                                                                                                    | VER PÁGINA:                              |  |
|----------|-------------------------------------------------------------------|----------------------------------------------------------------------------------------------------|------------------------------------------|--|
| 1.       | Alimentación<br>DESCONECTADA                                      | Permite apagar el proyector.                                                                                                   | 13                                       |  |
| 2.       | DVI                                                               | Muestra la selección de fuente DVI.                                                                                            |                                          |  |
| 3.       | VGA                                                               | Muestra la selección de fuente VGA.                                                                                            |                                          |  |
| 4.       | DP                                                                | Muestra la selección de la fuente Display Port.                                                                                |                                          |  |
| 5.       | Cursor hacia arriba /<br>Corrección de<br>distorsión trapezoidal+ | Permite desplazarse a través de las opciones<br>del menú OSD y modificar su configuración.<br>Menú rápido: ajuste trapezoidal. |                                          |  |
| 6.       | ENTRAR                                                            | Permite entrar en el menú OSD y confirmar la configuración del mismo.                                                          | 20                                       |  |
| 7.       | Cursor Derecha                                                    | Permite recorrer el menú OSD y cambiar la<br>configuración del mismo.                                                          | 20                                       |  |
| 8.       | Cursor Abajo /<br>Corrección de<br>distorsión trapezoidal-        | Permite desplazarse a través de las opciones<br>del menú OSD y modificar su configuración.<br>Menú rápido: ajuste trapezoidal. |                                          |  |
| 9.       | 3D                                                                | Permite activar el vídeo en 3D (no disponible er                                                                               | n la serie D5180HD).                     |  |
| 10.      | MODO DE IMAGEN                                                    | Permite cambiar la configuración del modo de v                                                                                 | isualización.                            |  |
| 11.      | SOURCE                                                            | Permite cambiar la fuente de entrada.                                                                                          |                                          |  |
| 12.      | CONTRASTE                                                         | Muestra la barra de ajuste de contraste.                                                                                       | Muestra la barra de ajuste de contraste. |  |
| 13.      | BRILLO                                                            | Muestra la barra de ajuste de brillo.                                                                                          |                                          |  |
| 14.      | NITIDEZ                                                           | Muestra la barra de ajuste de nitidez.                                                                                         |                                          |  |
| 15.      | COLOR                                                             | Muestra la barra de ajuste de color.                                                                                           |                                          |  |
| 16.      | CONGELAR                                                          | Permite congelar y descongelar la imagen de la pantalla.                                                                       |                                          |  |
| 17.      | VOL +                                                             | Permite ajustar el volumen.                                                                                                    |                                          |  |
| 18.      | AUTOMÁTICO                                                        | Ajuste automático de frecuencia, fase y posición                                                                               | ٦.                                       |  |
| 19.      | VOL -                                                             | Permite ajustar el volumen.                                                                                                    |                                          |  |
| 20.      | EN BLANCO                                                         | Permite poner en blanco a la pantalla.                                                                                         |                                          |  |
| 21.      | TONO VÍDEO                                                        | Muestra la barra de ajuste de tinte.                                                                                           |                                          |  |
| 22.      | SILENCIAR                                                         | Permite silenciar el altavoz integrado.                                                                                        |                                          |  |
| 23.      | ESTADO                                                            | Permite abrir el menú de estado OSD (este menú sólo se abre cuando se detecta un dispositivo de entrada).                      |                                          |  |
| 24.      | RELACIÓN DE<br>ASPECTO                                            | Muestra las selecciones de RELACIÓN DE ASPECTO.                                                                                |                                          |  |
| 25.      | MENÚ                                                              | Permite abrir el menú OSD.                                                                                                    |                                          |  |
| 26.      | Cursor Izquierda                                                  | Permite recorrer el menú OSD y cambiar la <b>20</b>                                                                            |                                          |  |
| 27.      | COMP                                                              | Muestra la selección de fuente de vídeo compo                                                                                  | nente.                                   |  |
| 28.      | VIDEO                                                             | Muestra la selección de fuente VIDEO.                                                                                          |                                          |  |
| 29.      | HDMI 1                                                            | Muestra la selección de fuente HDMI 1.                                                                                         |                                          |  |

| ELEMENTO | Ετιqueta                                 | DESCRIPCIÓN                                         | VER PÁGINA:                             |  |
|----------|------------------------------------------|-----------------------------------------------------|-----------------------------------------|--|
| 30.      | Alimentación<br>CONECTADA                | Permite encender el proyector.                      | 13                                      |  |
| 31.      | LED de estado                            | Se enciende cuando se utiliza el mando a distancia. |                                         |  |
| 32.      | Transmisor de<br>infrarrojos             | Transmite señales al proyector.                     |                                         |  |
| 33.      | Conector del mando a distancia con cable | Función del mando a distancia con cable             | Función del mando a distancia con cable |  |

# Alcance de funcionamiento del mando a distancia

El mando a distancia utiliza transmisiones infrarrojas para controlar el proyector. No es necesario apuntar con el mando a distancia directamente al proyector. Siempre que mantenga el mando a distancia perpendicular a los laterales de la parte posterior del proyector, aquel funcionará bien dentro de un alcance de unos 7 metros (23 pies) y 15 grados por encima y por debajo del nivel del proyector. Si el proyector no responde al mando a distancia, acérquelo un poco al proyector.

# Botones del proyector y del mando a distancia

El proyector se puede utilizar mediante los botones el mando a distancia o los botones ubicados en la parte superior del proyector. Todas las operaciones se pueden realizar con el mando a distancia; sin embargo, los botones del proyector tienen un uso limitado.

# **CONFIGURACIÓN Y FUNCIONAMIENTO**

# Insertar las pilas del mando a distancia

**1**. Quite la tapa del compartimento de las pilas desplazándola en la dirección de la flecha.

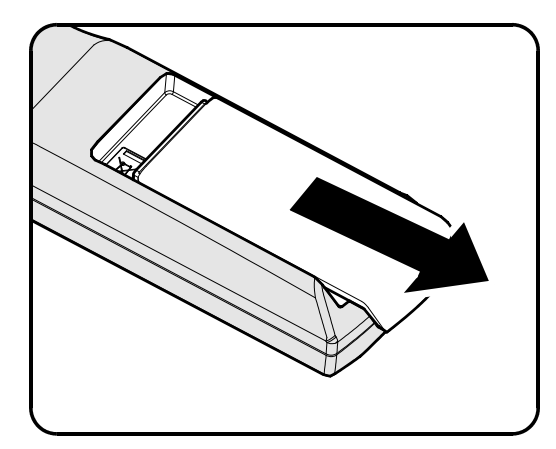

**2.** Inserte las pilas con el lado positivo hacia arriba.

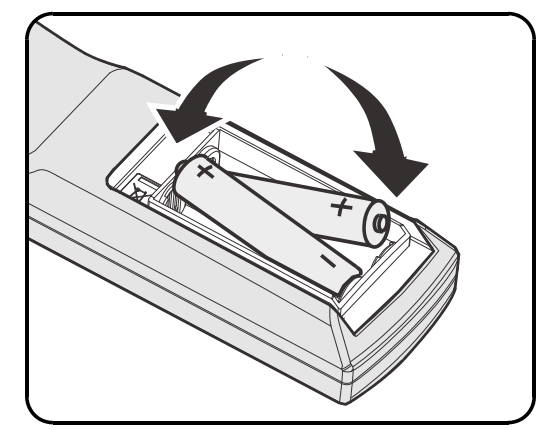

**3.** Vuelva a colocar la tapa.

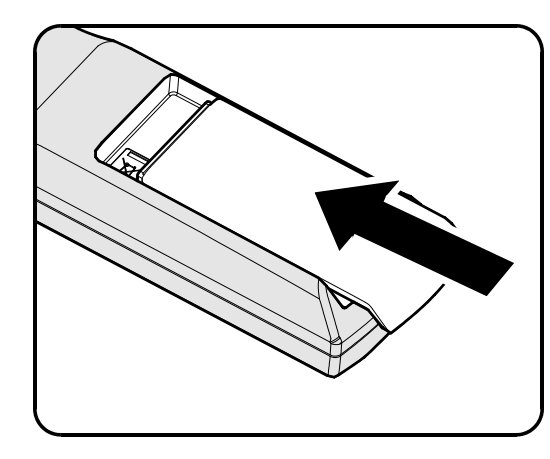

#### Precaución:

- 1. Utilice solamente pilas AA (se recomiendan pilas alcalinas).
- 2. Deshágase de las pilas usadas según las regulaciones locales.
- 3. Quite las pilas si no va a utilizar el proyector durante un prolongado período de tiempo.

# Instalación o extracción de la lente opcional

#### Precaución:

- No sacuda ni ejerza excesiva presión sobre el proyector o los componentes de la lente; ambos contienen piezas altamente delicadas.
- Antes de extraer o instalar la lente, asegúrese de apagar el proyector, espere hasta que el ventilador de refrigeración se detenga y desactive el interruptor de alimentación.
- No toque la superficie de la lente al extraerla o instalarla.
- Evite ensuciar la lente con huellas dactilares, polvo o aceite.
- No arañe la superficie de la lente.
- Manipule la lente apoyándose en una superficie nivelada y sobre un paño suave para evitar arañarla.
- Si extrae y almacena la lente, coloque la cubierta de la lente en el proyector para evitar la penetración de polvo y suciedad.

## Extracción de una lente instalada en el proyector

- Tire de la cubierta superior para liberarla y ábrala siguiendo las indicaciones que muestra la ilustración.
- 2. Coloque el interruptor LENS RELEASE en la posición de desbloqueo.

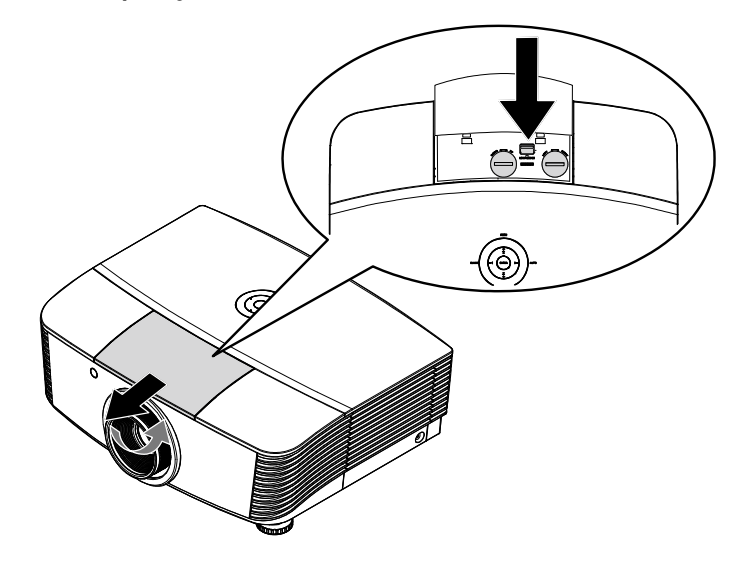

- **3** Sujete la lente.
- **4** Gire la lente hacia la izquierda. La lente instalada se desencajará.
- **5.** Tire de la lente instalada con cuidado.

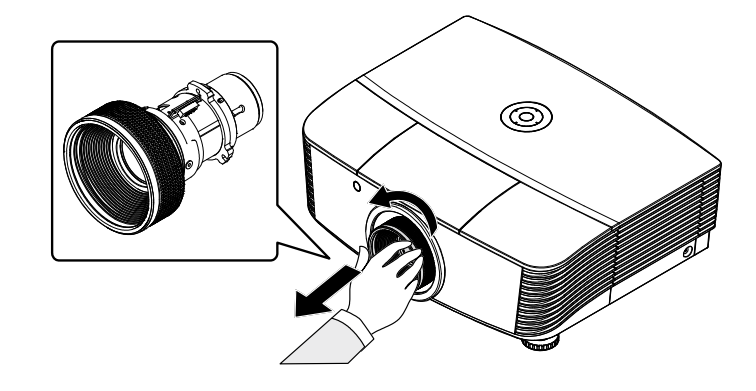

# Instalación de una nueva lente

 Haga coincidir las muescas y coloque correctamente el panel de contacto eléctrico siguiendo las indicaciones que muestra la ilustración.

#### Nota:

Las patillas del IRIS deben quedar orientadas en la dirección que se muestra en la ilustración.

2. Gire la lente hacia la derecha hasta que aprecie cómo encaja en su lugar.

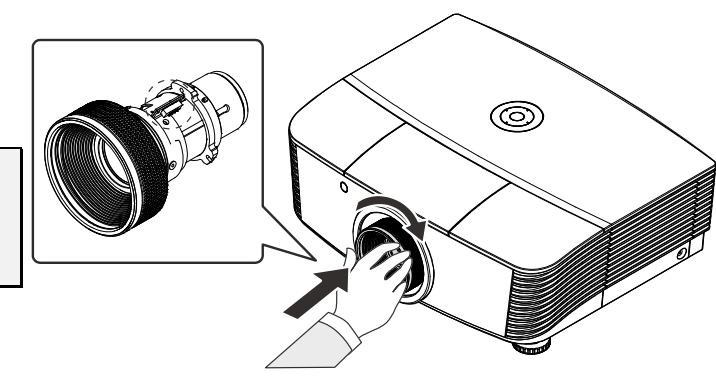

# Encender y apagar el proyector

- **1**. Extraiga la cubierta de la lente.
- 2. Conecte firmemente los cables de alimentación y señal. El indicador LED de encendido se iluminará en color verde tras la conexión.
- **3.** Encienda la lámpara pulsando el botón "POWER" ubicado en la parte posterior del proyector o el botón Power
  - $\bigcirc$  " del control remoto.

El indicador LED PWR parpadeará de color rojo.

La pantalla de arranque se mostrará al cabo de 30 segundos aproximadamente. La primera vez que use el proyector, éste le permitirá seleccionar su idioma preferido a través de un menú rápido que aparecerá al desaparecer la pantalla de arranque.

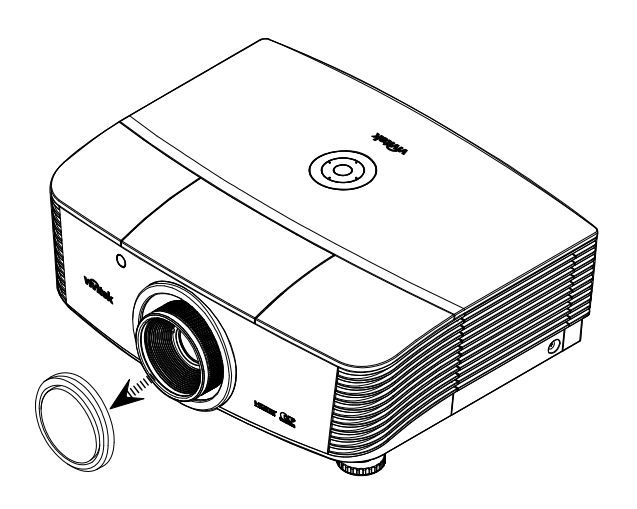

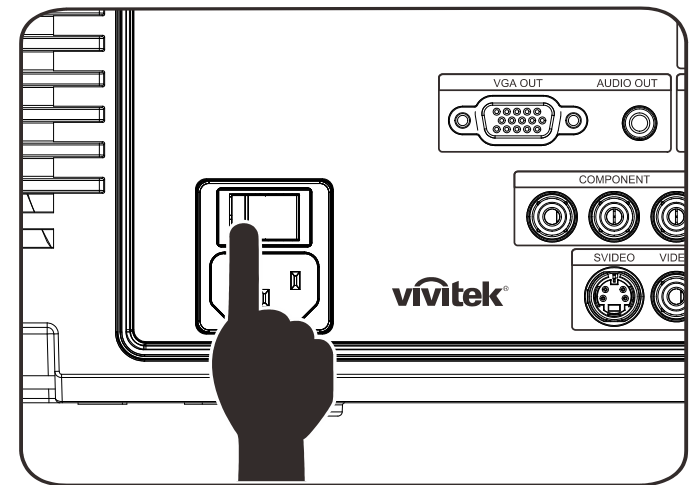

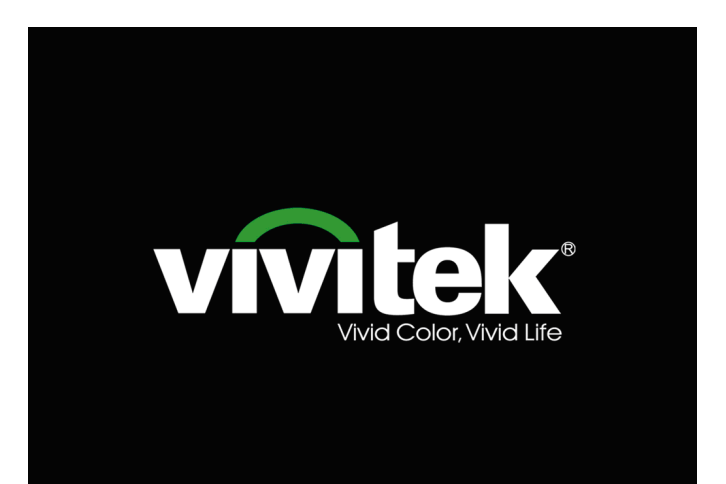

- **4.** Si se ha conectado más de un dispositivo de entrada, presione el botón **FUENTE** para desplazarse por los distintos dispositivos. (La transmisión de vídeo componente es posible a través de la conexión de un cable RGB al ADAPTADOR DE VÍDEO COMPONENTE).
- DVI: DVI
- HDMI: HDMI
- VGA1/VGA2: RGB analógico.
- DP: entrada DISPLAYPORT
- Vídeo en componentes: Entrada YCbCr/YPbPr para DVD o YPbPr para HDTV a través del conector HD15.
- S-Video: Supervídeo (componentes Y/C separadas)
- Vídeo compuesto: Vídeo compuesto tradicional.
- Cuando aparezca el mensaje "¿Apagar? /Vuelva a pulsar Power", pulse el botón POWER. El proyector se apagará.
- APAGADO Pulse de nuevo el botón Power para apagar. Pulse cualquier otro botón para cancelar.

#### Precaución:

1. Asegúrese de retirar la cubierta de la lente antes de poner en marcha el proyector.

2. No desconecte el cable de alimentación hasta que el indicador LED POWER haya dejado de parpadear, confirmando de este modo que el proyector se ha enfriado.

# Ajustar el nivel del proyector

Tenga en cuenta lo siguiente cuando coloque el proyecto:

- La mesa o la base del proyector deben estar a nivel y ser resistente.
- Coloque el proyector perpendicular a la pantalla.
- Retire la cubierta de la pata trasera antes de ajustar el ángulo de proyección por medio de la rueda de ajuste posterior.
- Asegúrese de que los cables se encuentran en una ubicación segura. De lo contrario, podría tropezarse con estos.
- 1. Para alzar el nivel del proyector, gire los elementos de ajuste en el sentido contrario al de las agujas del reloj.

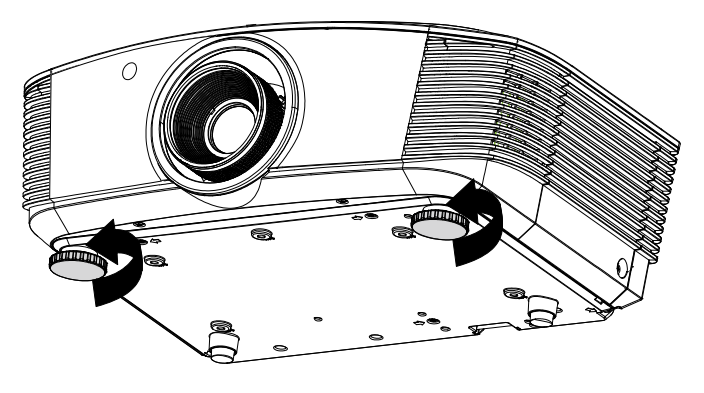

2. Para bajar el nivel del proyector, levántelo y gire los elementos de ajuste en sentido de las agujas del reloj.

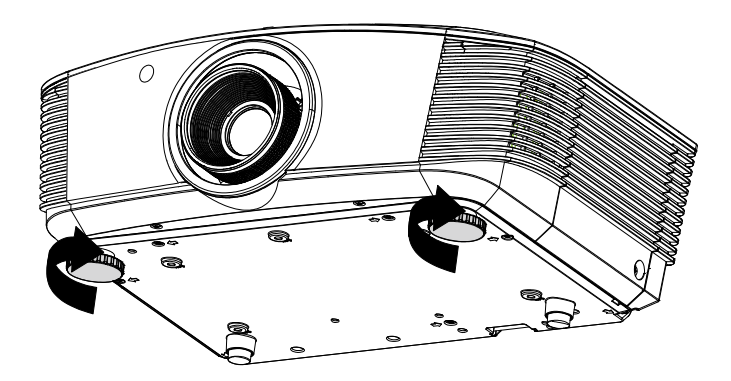

# Ajuste de la posición de la imagen proyectada por medio de la función de desplazamiento

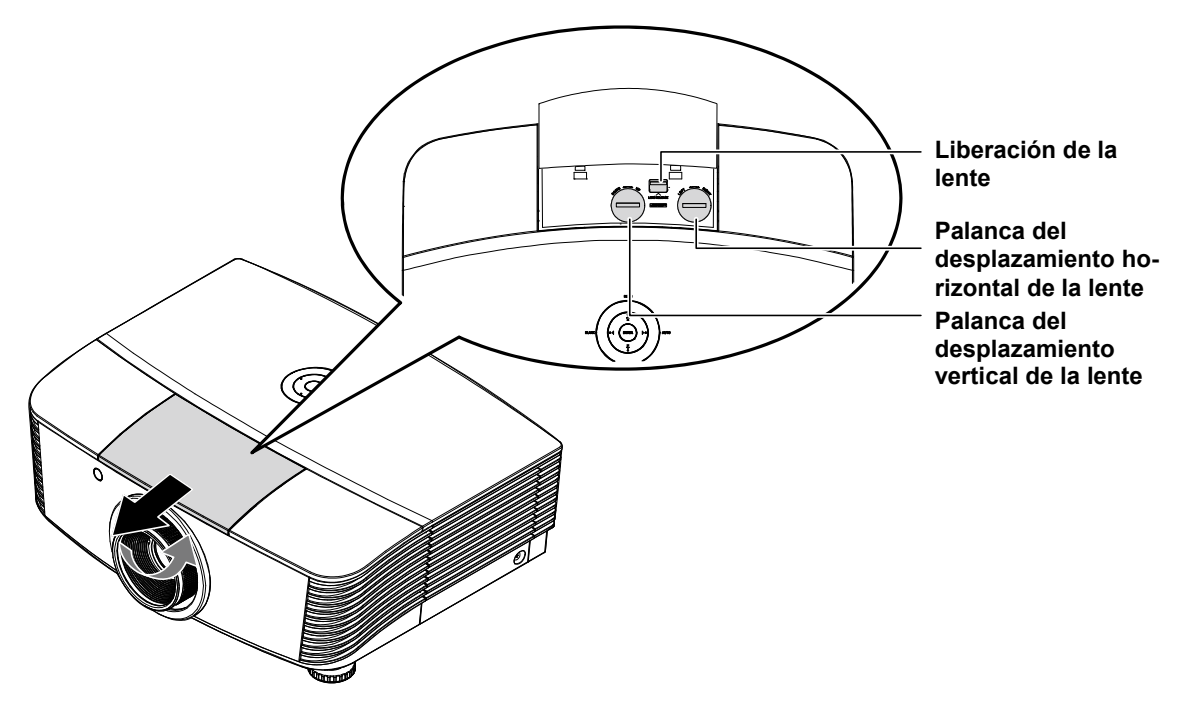

La función de desplazamiento permite desplazar la lente con el fin de ajustar la posición de la imagen proyectada a lo largo de los ejes horizontal o vertical dentro de los intervalos descritos a continuación.

Se trata de un sistema exclusivo gracias al cual es posible desplazar la lente manteniendo una relación de contraste ANSI mucho mayor que la que consiguen los sistemas de desplazamiento de lentes tradicionales.

# Ajuste de la posición vertical de la imagen

La posición vertical de la imagen se puede ajustar dentro del intervalo comprendido entre el 120% y el -40% de la altura de la imagen dividida por dos. Cabe destacar que el límite de ajuste de la posición vertical de la imagen vendrá determinado por la posición horizontal de la misma. Así, la posición vertical de la imagen no podrá alcanzar su valor máximo de acuerdo con lo descrito anteriormente si la imagen ocupa su posición horizontal máxima. Consulte los intervalos de desplazamiento en el diagrama siguiente si desea obtener más información.

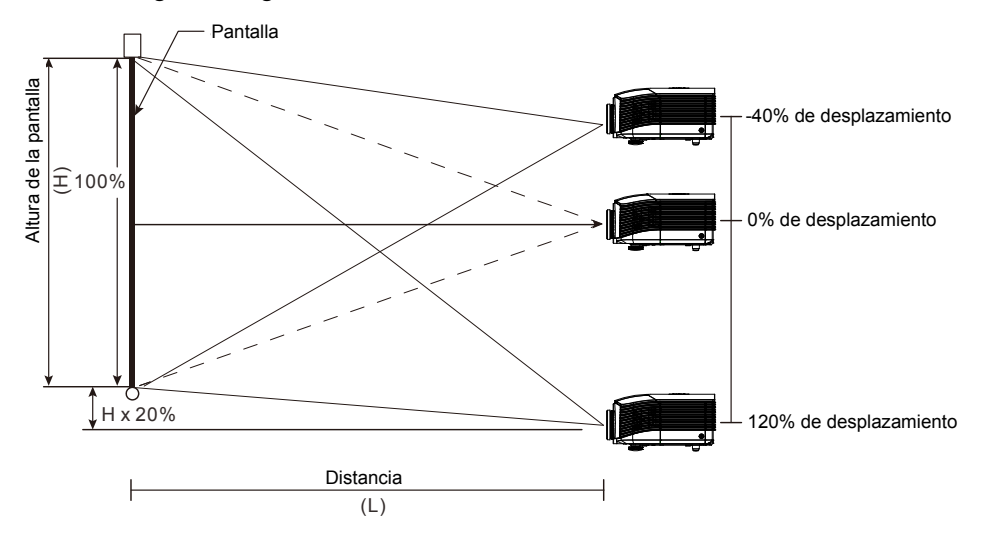

# Ajuste de la posición horizontal de la imagen

La posición horizontal de la imagen se puede ajustar hacia la izquierda y hacia la derecha un máximo del 10% de la anchura de la imagen dividida por dos, siempre que la lente se encuentre en su posición central. Cabe destacar que el límite de ajuste de la posición horizontal de la imagen vendrá determinado por la posición vertical de la misma. Así, la posición horizontal de la imagen no podrá alcanzar su valor máximo si la imagen ocupa su posición vertical máxima. Consulte los intervalos de desplazamiento en el diagrama siguiente si desea obtener más información.

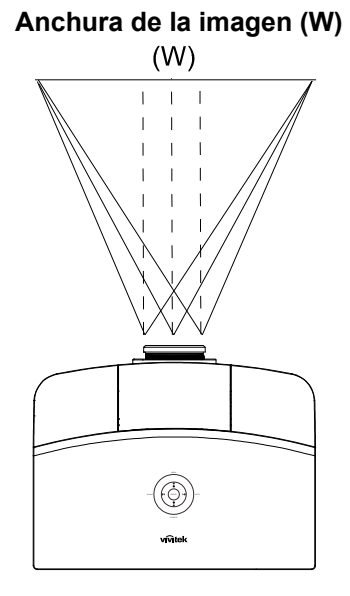

Extremo izquierdo  $(W/2) \times 10\%$  (W/2)  $\times 10\%$  (W/2)  $\times 10\%$ 

# Diagrama de intervalos de desplazamiento

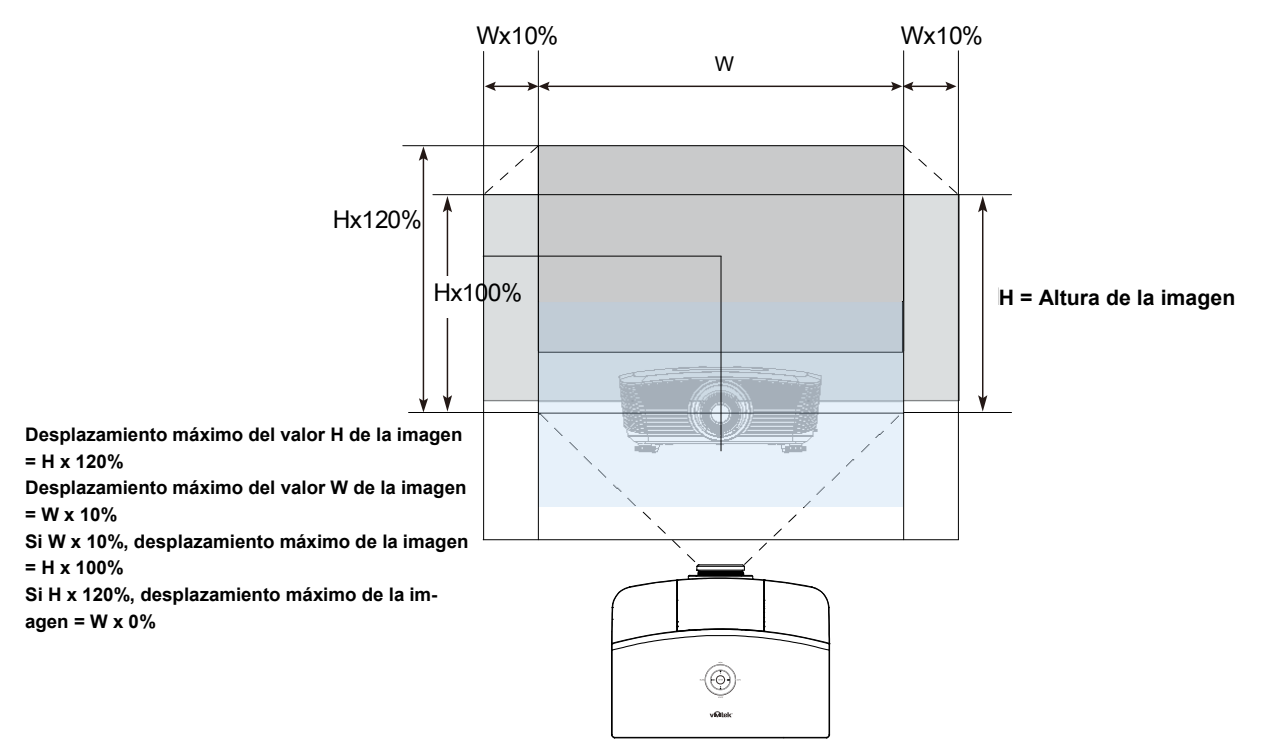

# Ajuste del zoom, el enfoque y la corrección de la distorsión trapezoidal

- Utilice el control Imagen-zoom (solamente en el proyector) para ajustar el tamaño de la imagen proyectada y el tamaño de la pantalla.
- 2. Utilice el control Imagen-enfoque (solamente en el proyector) para dar más nitidez a la imagen proyectada.
- **3.** Utilice los botones **Deformación trapez.** (en el proyector o en el mando a distancia) para corregir la distorsión trapezoidal de la imagen (parte superior o inferior más ancha).

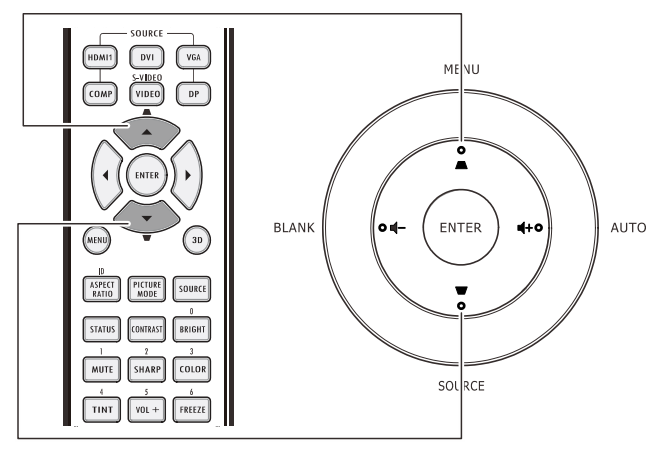

Mando a distancia y panel OSD

0

O

**4.** El control de corrección trapezoidal aparece en la pantalla.

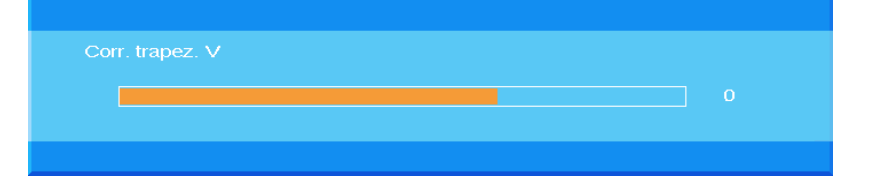

# Ajustar el volumen

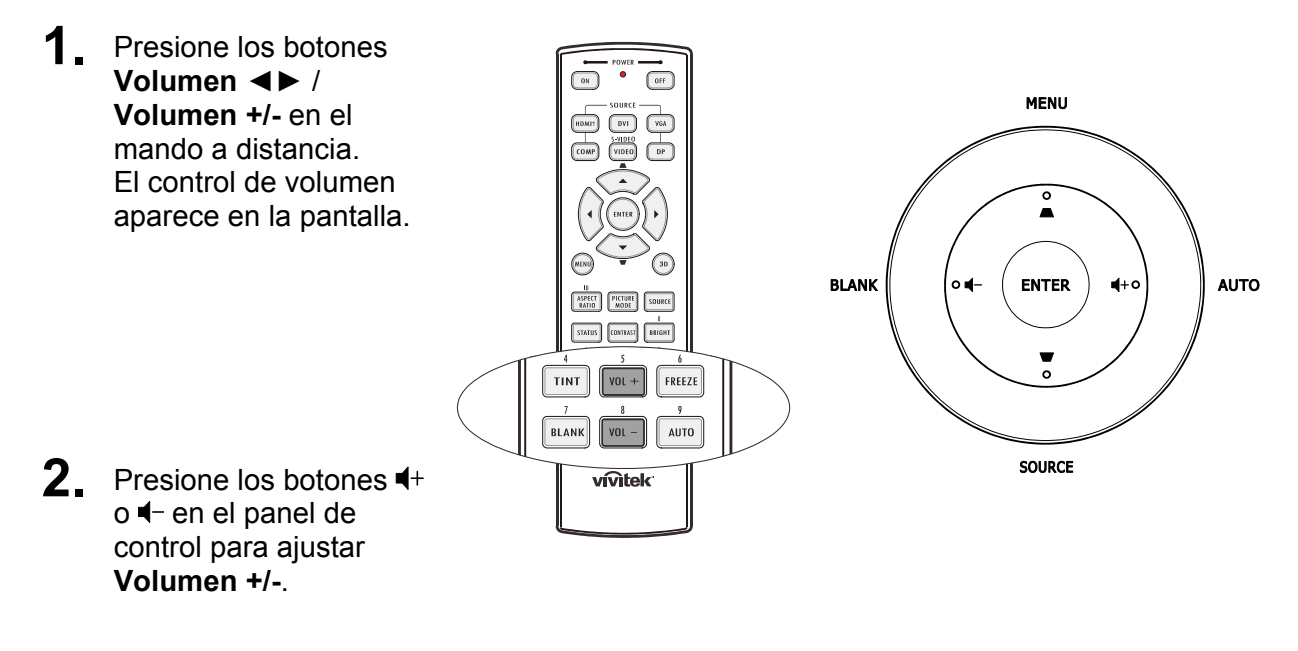

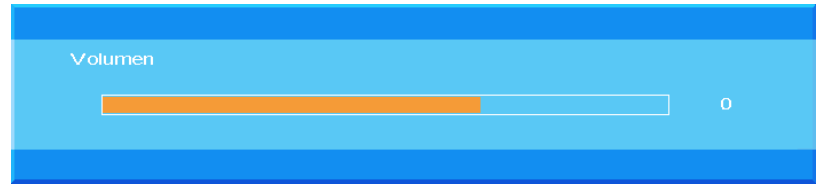

**3.** Presione el botón SILENCIO para desactivar el audio (esta función solamente está disponible en el mando a distancia).

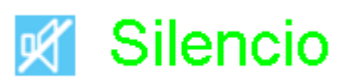

# CONFIGURACIÓN DE MENÚS EN PANTALLA (OSD)

# Controles del menú OSD

El proyector dispone de menús OSD que permiten realizar ajustes en la imagen y cambiar una gran cantidad de configuraciones.

# Recorrer el menú OSD

Puede utilizar los botones de cursor del mando a distancia o los botones situados en la parte superior del proyector para desplazarse por el menú OSD y realizar cambios en el mismo. La siguiente ilustración muestra los botones correspondientes del proyector.

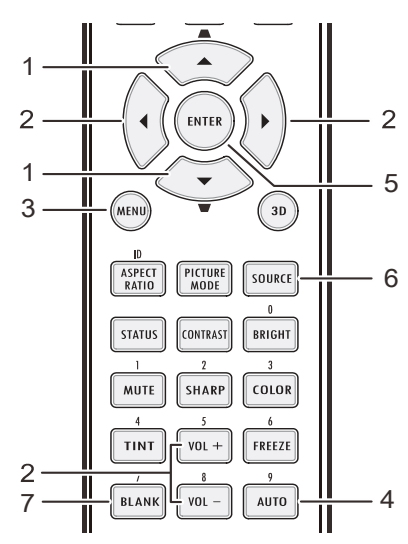

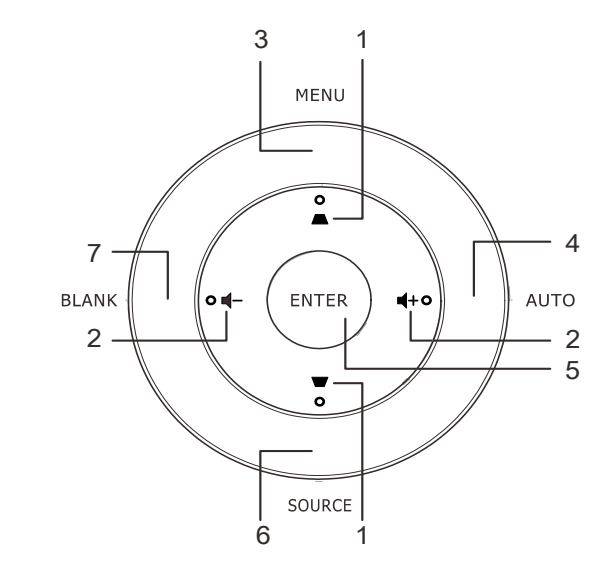

- 1. Para entrar en el menú OSD, presione el botón **MENÚ**.
- Existen siete menús. Presione el botón de cursor ▲ ▼ para desplazarse por los menús.
- Seleccione uno de los menús principales y presione ENTRAR o ► para ingresar al submenú. Presione el botón de cursor ▲ ▼ para desplazarse hacia arriba y hacia abajo por un submenú.
- Seleccione uno de los submenús y presione ENTRAR o ► para ingresar en el elemento seleccionado. Presione ▲ ▼o ◄► para cambiar los valores de la configuración.
- 5. Presione el botón **MENÚ** para cerrar el menú OSD o salir de un submenú.

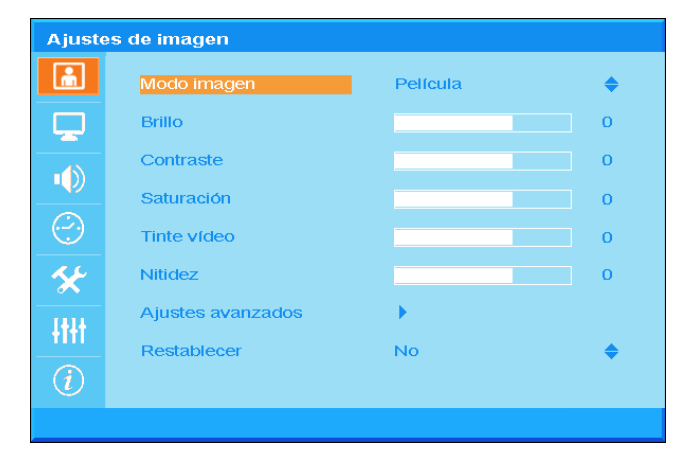

#### Nota:

Dependiendo de la fuente de vídeo utilizada, no todos los elementos de los menús OSD están disponibles. Por ejemplo, los elementos **Posición hor/Posición ver** del menú **Ordenador** solamente se puede modificar cuando se conecta a un ordenador. No podrá acceder a los elementos que no estén disponibles, los cuales se mostrarán atenuados.

# Establecer el idioma del menú OSD

Establezca el idioma de los menús OSD que desee antes de continuar.

1. Presione el botón **MENÚ**. Presione el botón de cursor ▲ ▼ para desplazarse a **Configuración básica**.

| Ajuste     | s básicos         |                       |           |
|------------|-------------------|-----------------------|-----------|
| â          | Idioma            | Español               | \$        |
|            | Fuente automática | Desactivado           | <b>\$</b> |
| -40        | Ajustes de menú   | •                     |           |
|            | Logotipo inicial  | Logo                  | \$        |
| $\bigcirc$ | Color de fondo    | Púrpura               | <b>\$</b> |
| *          | Ajustes lámpara   | $\bullet \to \bullet$ |           |
| łtłt       |                   |                       |           |
| (i)        |                   |                       |           |
|            |                   |                       |           |

2. Presione los botones de cursor ▲ ▼ hasta que se resalte el elemento **Idioma**.

| Ajustes básicos |                   |             |    |
|-----------------|-------------------|-------------|----|
| <u>ش</u>        | Idioma            | Español     | \$ |
|                 | Fuente automática | Desactivado | \$ |
| -40             | Ajustes de menú   | •           |    |
| שי <u>-</u>     | Logotipo inicial  | Logo        | \$ |
| $\bigcirc$      | Color de fondo    | Púrpura     | \$ |
| *               | Ajustes lámpara   | •           |    |
| -ttt            |                   |             |    |
| $\overline{i}$  |                   |             |    |
|                 |                   |             |    |

- 3. Presione el botón de cursor ▲ ▼ hasta que se seleccione el idioma que desea.
- 4. Presione el botón **MENÚ** dos veces para cerrar el menú OSD.

# Información general del menú OSD

Utilice la siguiente ilustración para buscar rápidamente una configuración o determinar los posibles valores de la misma.

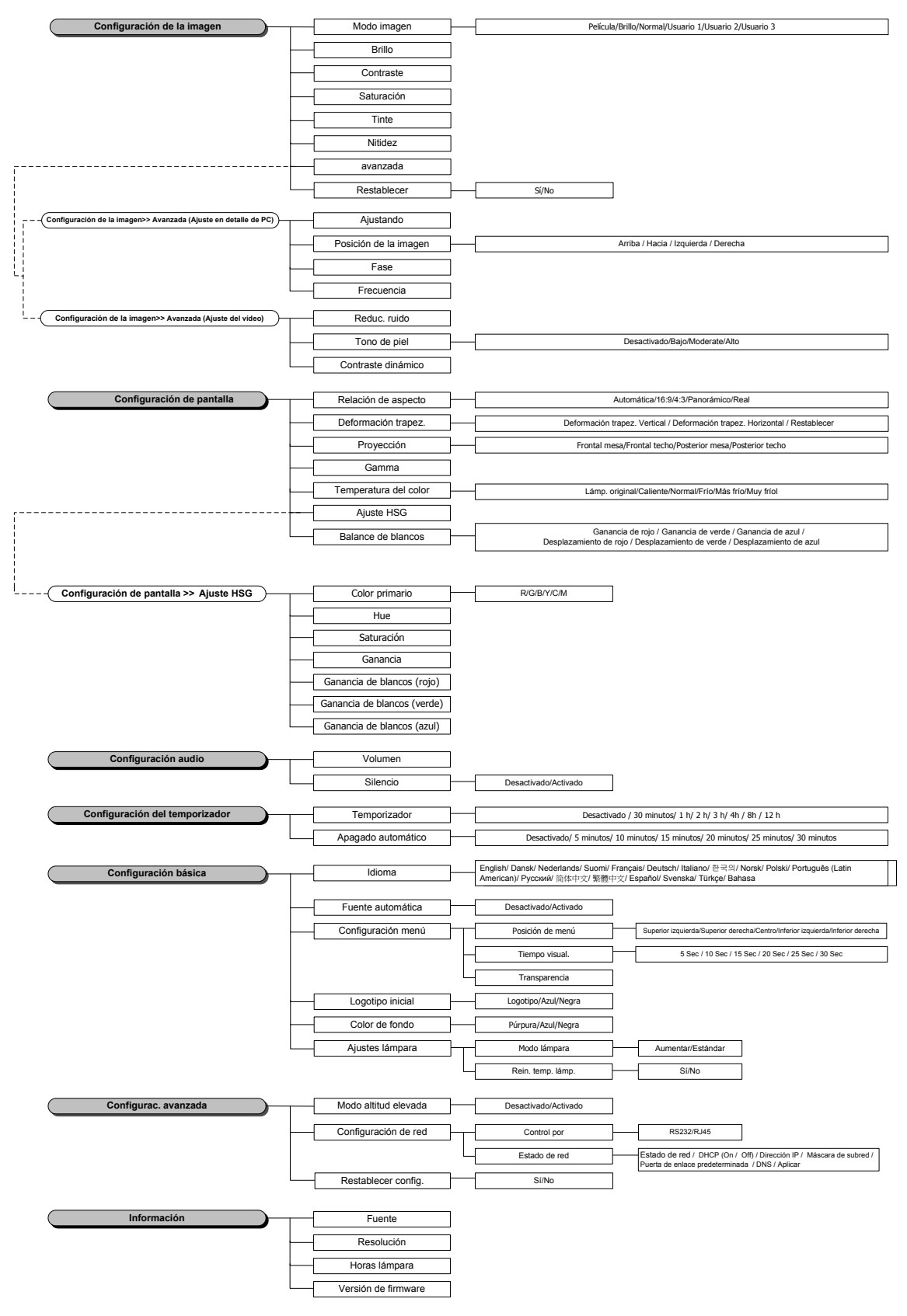

# Ajustes de imagen

Presione el botón **MENÚ** para abrir el menú **OSD**. Presione el botón de cursor ▲ ▼ para desplazarse al menú **Ajustes de imagen**. Presione el botón **ENTRAR** / ► para moverse hacia arriba y abajo en la opción **Configuración de la imagen**. Presione el botón **ENTRAR** / ► para ingresar en una opción. Presione ▲ ▼ o ◀► para cambiar los valores de la configuración.

| Ajustes de imagen |                   |          |          |
|-------------------|-------------------|----------|----------|
| ۱.                | Modo imagen       | Película | \$       |
|                   | Brillo            |          | 0        |
|                   | Contraste         |          | 0        |
|                   | Saturación        |          | 0        |
| $\bigcirc$        | Tinte vídeo       |          | 0        |
| *                 | Nitidez           |          | 0        |
| 1414              | Ajustes avanzados | •        |          |
|                   | Restablecer       | No       | <b>\</b> |
| (i)               |                   |          |          |
|                   |                   |          |          |

| ELEMENTO          | DESCRIPCIÓN                                                                                                    |  |
|-------------------|----------------------------------------------------------------------------------------------------|--|
| Modo imagen       | Presione el botón de cursor ▲ ▼ para establecer la opción Modo imagen.                                                                    |  |
| Brillo            | Presione el botón de cursor ◀▶ para ajustar el brillo de la pantalla.                                                                     |  |
| Contraste         | Presione el botón de cursor ◀► para ajustar el contraste de la pantalla.                                                                  |  |
| Saturación        | Presione el botón de cursor ◀► para ajustar la saturación.                                                                                |  |
| Tinte video       | Presione el botón de cursor ◀► para ajustar el tinte.                                                                                     |  |
| Nitidez           | Presione el botón de cursor ◀► para ajustar el nivel de nitidez.                                                                          |  |
| Ajustes avanzados | Presione ENTRAR / ► para ingresar en el menú Configurac. avanzada. Consulte la sección Adjustes avanzados en la página 24.                |  |
| Restablecer       | Presione el botón de cursor ▲ ▼ para seleccionar "SÍ" o "NO". Presione ENTRAR para restablecer Modo imagen a los valores predeterminados. |  |

# Adjustes avanzados

Presione el botón **Menú** para abrir el menú **OSD**. Presione ▲ ▼ para desplazarse al menú **Configuración de la imagen**. Presione el botón **ENTRAR** / ► en la opción **Configurac. avanzada**. Presione el botón **ENTRAR** / ► para ingresar en una opción. Presione ▲ ▼ para desplazarse en la opción **Configurac. avanzada** y presione **ENTRAR**, ► o **◄** para ajustar el valor.

#### Ajuste en detalle de PC

| Ajustes avanzados       |                  |          |  |   |
|-------------------------|------------------|----------|--|---|
| ÷                       | Ajustando        | <b>→</b> |  |   |
| Ģ                       | Posic. de imagen | •        |  |   |
|                         | Fase             |          |  | 0 |
|                         | Frecuencia       |          |  | 0 |
| $\overline{\mathbf{O}}$ |                  |          |  |   |
| *                       |                  |          |  |   |
| -tttt                   |                  |          |  |   |
| i                       |                  |          |  |   |
|                         |                  |          |  |   |

| Elemento         | DESCRIPCIÓN                                                                                                    |  |
|------------------|----------------------------------------------------------------------------------------------------|--|
| Ajustando        | Presione el botón ENTRAR o ►. O bien, presione el botón Auto en el panel de control del proyector o el botón Auto del mando a distancia para ajustar automáticamente la frecuencia, la fase y la posición.                                                                                                    |  |
| Posic. de imagen | <ul> <li>Presione el botón ENTRAR / ► para ingresar en el submenú Posición de la imagen.</li> <li>Presione los botones ▲ ▼ o ◀► para ingresar en el ajuste de posición de imagen horizontal/vertical del submenú de Posición de la imagen.</li> <li>Esta función se encuentra sólo disponible cuando se selecciona una señal de PC (RGB analógico).</li> </ul> |  |
| Fase             | Presione los botones ◀► para ajustar el reloj de muestras A/D.                                                                                                    |  |
| Frecuencia       | Presione los botones ◀▶para ajustar el número de muestras A/D.                                                                                                    |  |

Posic. de imagen

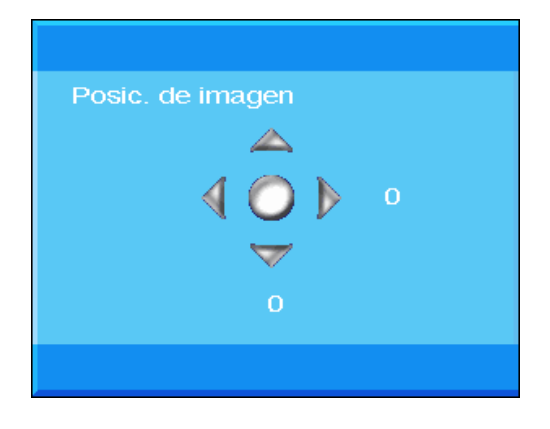

# Ajustes del vídeo

| Ajustes avanzados |                    |             |    |
|-------------------|--------------------|-------------|----|
| <u>ا</u>          | Reduc. ruido       | •           |    |
| <b>P</b>          | Tono de piel       | Desactivado | \$ |
|                   | Contraste dinámico | 0           | \$ |
| $\bigcirc$        |                    |             |    |
| *                 |                    |             |    |
| -tttt             |                    |             |    |
| (i)               |                    |             |    |
|                   |                    |             |    |

| ELEMENTO                | DESCRIPCIÓN                                                                                                    |  |
|-------------------------|----------------------------------------------------------------------------------------------------|--|
| Reduc. ruido            | Presione el botón <b>ENTRAR</b> / ► para ingresar en el submenú Reduc. ruido. Presione el botón de cursor <b>◄</b> ► para ajustar la reducción de ruidos. |  |
| Tono de piel            | Presione el botón de cursor ▼ ▲ para seleccionar un tono de piel diferente.                                                                               |  |
| Contraste dinámi-<br>co | Presione el botón de cursor ▼ ▲ para seleccionar un contraste dinámico diferente.                                                                         |  |

Reduc. ruido

| Reduc, ruido |  |  |
|--------------|--|--|
|              |  |  |
|              |  |  |

# Ajust. de pantalla

Presione el botón **MENÚ** para abrir el menú **OSD**. Presione el botón de cursor ▲ ▼ para desplazarse al menú **Ajust. de pantalla**. Presione el botón **ENTRAR** / ► para moverse hacia arriba y abajo en la opción **Ajust de pantalla**. Presione el botón **ENTRAR** / ► para ingresar en una opción. Presione ▲ ▼ o ◀► para cambiar los valores de la configuración.

| Ajust. de pantalla |                   |                |          |
|--------------------|-------------------|----------------|----------|
| <b>i</b>           | Rel. de aspecto   | Automática     | \$       |
|                    | Corr. trapez.     | •              |          |
|                    | Proyección        | Frontal mesa   | \$       |
|                    | Gamma             |                | 0        |
|                    | Temp. de color    | Lámp. original | <b>\</b> |
| *                  | HSG               | $\rightarrow$  |          |
| łłłł               | Balance de blanco | •              |          |
| (i)                |                   |                |          |
|                    |                   |                |          |

| ELEMENTO          | DESCRIPCIÓN                                                                                                    |  |
|-------------------|----------------------------------------------------------------------------------------------------|--|
| Rel. de aspecto   | Presione el botón de cursor ▲ ▼ para establecer la relación de aspecto.<br>(valores: <b>Automática</b> , 16:9, 4:3, Buzón y Real).                                                            |  |
| Corr. trapez.     | Presione el botón <b>ENTRAR</b> / ► para ingresar en el submenú Deformación trapez.<br>(Esta función estará desactivada cuando se active la función de corrección de distorsión trapezoidal). |  |
| Proyección        | Presione el botón de cursor ▲ ▼ para seleccionar un tipo de proyección diferente.                                                                                                    |  |
| Gamma             | Presione el botón de cursor ◀▶ para ajustar la corrección gamma de la pantalla.                                                                                                    |  |
| Temp. del color   | Presione el botón de cursor ▲ ▼ para establecer la temperatura de color.                                                                                                    |  |
| HSG               | Presione el botón ENTRAR/ ► para ingresar en el submenú HSG<br>Consulte la sección HSG en la página 28.                                                                                       |  |
| Balance de blanco | Presione el botón ENTRAR/ ► para ingresar en el submenú Balance de blanco.<br>Consulte la sección Balance de blanco en la página 29.                                                          |  |
## Corr. trapez.

Presione el botón **ENTRAR**/ ► para ingresar en el submenú **Deformación trapez.** Presione ◄► para cambiar los valores de la configuración.

| Corr. trapez. |                 |   |   |
|---------------|-----------------|---|---|
| <u>í</u>      | Corr. trapez. V |   | 0 |
| <b>P</b>      | Corr. trapez. H |   | 0 |
|               | Restablecer     | 4 |   |
| $\bigcirc$    |                 |   |   |
| *             |                 |   |   |
| łtłt          |                 |   |   |
| (i)           |                 |   |   |
|               |                 |   |   |

| Corr. trapez. V | Presione el botón de cursor ◀▶ para ajustar la deformación trapezoidal vertical.<br>(Esta función estará desactivada cuando se active la función de corrección de distorsión trapezoidal).      |
|-----------------|----------------------------------------------------------------------------------------------------|
| Corr. trapez. H | Presione el botón de cursor ◀► para ajustar la deformación trapezoidal horizontal.<br>(Esta función estará desactivada cuando se active la función de corrección de<br>distorsión trapezoidal). |
| Restablecer     | Presione el botón <b>ENTRAR</b> para restablecer la deformación trapezoidal a los valores predeterminados.                                                                                      |

El ajuste de la distorsión trapezoidal para corregir la imagen debido a un ángulo de proyección causará una menor distorsión a comparación de la imagen actual.

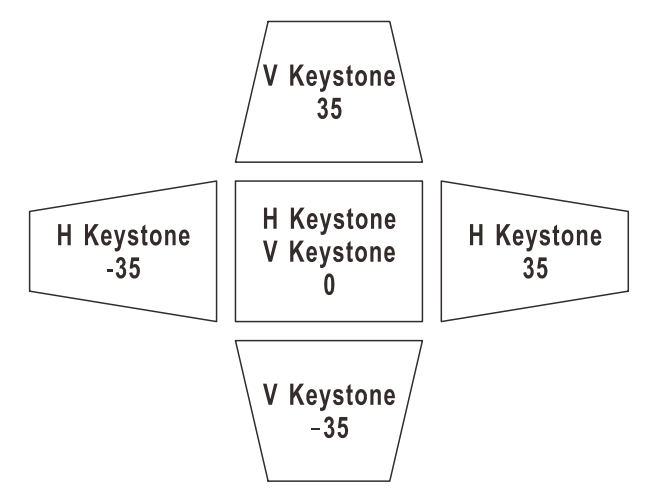

## <u>HSG</u>

Presione el botón **ENTRAR**/ ► para ingresar en la opción **Ajuste HSG**. Presione ▲ ▼o ◀► para cambiar los valores de la configuración.

| HSG             |                     |      |    |
|-----------------|---------------------|------|----|
| ă.              | Color primario      | Rojo | \$ |
|                 | FTn                 |      | 0  |
|                 | Saturación          |      | 0  |
|                 | Ganancia            |      | 0  |
| $(\cdot \cdot)$ | Rojo ganan. blanco  |      | 0  |
| *               | Verde ganan, blanco |      | 0  |
| -tt+t           | Azul ganan. blanco  |      | 0  |
| $\overline{i}$  |                     |      |    |
|                 |                     |      |    |

| Elemento               | DESCRIPCIÓN                                                                                                    |  |
|------------------------|----------------------------------------------------------------------------------------------------|--|
| Color primario         | Presione los botones ▲ ▼ para establecer el color primario.<br>Notas: Se pueden personalizar seis colores (R/ G/ B/ C/ M/ Y). |  |
| FTn                    | Presione los botones ◀▶ para ajustar el matiz.                                                                                |  |
| Saturación             | Presione los botones ◀▶ para ajustar la saturación.                                                                           |  |
| Ganancia               | Presione los botones ◀▶ para ajustar la ganancia.                                                                             |  |
| Rojo ganan.<br>blanco  | Presione el botón de cursor ◀► para ajustar la Rojo ganan. blanco.                                                            |  |
| Verde ganan.<br>blanco | Presione el botón de cursor ◀▶ para ajustar la Verde ganan. blanco.                                                           |  |
| Azul ganan.<br>blanco  | Presione el botón de cursor ◀► para ajustar la Azul ganan. blanco.                                                            |  |

## Balance de blanco

Presione el botón ENTRAR para ingresar en el submenú Balance de blancos.

| Balance de blanco |                       |  |   |
|-------------------|-----------------------|--|---|
| <u>í</u>          | Ganancia de rojo      |  | 0 |
|                   | Ganancia de verde     |  | о |
|                   | Ganancia de azul      |  | 0 |
|                   | Polarización de rojo  |  | 0 |
|                   | Polarización de verde |  | 0 |
| *                 | Polarización de azul  |  | 0 |
| łłłł              |                       |  |   |
| (i)               |                       |  |   |
|                   |                       |  |   |

| ELEMENTO                 | DESCRIPCIÓN                                                    |
|--------------------------|----------------------------------------------------------------|
| Ganancia de rojo         | Presione los botones ◀▶ para ajustar la Ganancia de rojo.      |
| Ganancia de verde        | Presione los botones ◀▶ para ajustar la Ganancia de verde.     |
| Ganancia de azul         | Presione los botones ◀▶ para ajustar la Ganancia de azul.      |
| Polarización de rojo     | Presione los botones ◀▶ para ajustar el Polarización de rojo.  |
| Polarización de<br>verde | Presione los botones ◀▶ para ajustar el Polarización de verde. |
| Polarización de<br>azul  | Presione los botones ◀▶ para ajustar el Polarización de azul.  |

## Ajustes de audio

Presione el botón **MENÚ** para abrir el menú **OSD**. Presione el botón de cursor ▲ ▼ para desplazarse al menú **Ajusted de audio**. Presione el botón **ENTRAR** / ► para moverse hacia arriba y abajo en la opción **Ajusted de audio**. Presione el botón **ENTRAR** / ► para ingresar en una opción. Presione **▲** ▼ o **◄** ► para cambiar los valores de la configuración.

| Ajustes de audio |          |             |    |
|------------------|----------|-------------|----|
| <b>m</b>         | Volumen  |             | 0  |
| Ţ                | Silencio | Desactivado | \$ |
|                  |          |             |    |
| $\bigcirc$       |          |             |    |
| *                |          |             |    |
| -HH              |          |             |    |
| (i)              |          |             |    |
|                  |          |             |    |

| ELEMENTO | DESCRIPCIÓN                                                                   |
|----------|-------------------------------------------------------------------------------|
| Volumen  | Presione los botones ◀▶ para ajustar el volumen del audio.<br>(Valores: 0~10) |
| Silencio | Presione los botones ▲ ▼ para activar o desactivar los altavoces.             |

## Ajustes temporiz.

Presione el botón **MENÚ** para abrir el menú **OSD**. Presione el botón de cursor ▲ ▼ para desplazarse al menú **Ajustes temporiz**. Presione el botón **ENTRAR** / ► para moverse hacia arriba y abajo en la opción **Ajustes temporiz**. Presione el botón **ENTRAR** / ► para ingresar en una opción. Presione el botón de cursor ▲ ▼ para moverse hacia arriba y abajo en la opción **Ajustes temporiz**. Presione el botón de cursor ▲ ▼ para moverse hacia arriba y abajo en la opción **Ajustes temporiz**. Presione el botón de cursor ▲ ▼ para moverse hacia arriba y abajo en la opción **Ajustes temporiz**. Presione

| Ajuste     | s temporiz.      |             |          |
|------------|------------------|-------------|----------|
| <u>.</u>   | Temporizador     | Desactivado | \$       |
| P          | Apagado automát. | Desactivado | <b>♦</b> |
|            |                  |             |          |
| $\bigcirc$ |                  |             |          |
| *          |                  |             |          |
| -tttt      |                  |             |          |
| (i)        |                  |             |          |
|            |                  |             |          |

| ELEMENTO         | DESCRIPCIÓN                                                                                                    |  |
|------------------|----------------------------------------------------------------------------------------------------|--|
| Temporizador     | Presione los botones de cursor ▲ ▼ para establecer el temporizador de apagado. El proyector se apagará automáticamente una vez transcurrido el período de tiempo preestablecido.<br>(Valores: <b>Desactivado</b> , 30 minutos, 1 hora, 2 horas, 3 horas, 4 horas, 8 horas y 12 horas).                                                                |  |
| Apagado automat. | <ul> <li>Presione los botones de cursor ▲ ▼ para establecer el temporizador de apagado automático. El proyector se apagará automáticamente si no se detecta una fuente entrada una vez transcurrido el período de tiempo preestablecido.</li> <li>(Valor: Desactivado, 5 minutos, 10 minutos, 15 minutos, 20 minutos, 25 minutos minutos).</li> </ul> |  |

## Ajustes básicos

Presione el botón **MENÚ** para abrir el menú **OSD**. Presione el botón de cursor ▲ ▼ para desplazarse al menú **Ajustes básicos**. Presione el botón **ENTRAR** / ► para moverse hacia arriba y abajo en la opción **Ajustes básicos**. Presione el botón **ENTRAR** / ► para ingresar en una opción. Presione **A** ▼ para cambiar los valores de la configuración.

| Ajuste         | s básicos         |             |          |
|----------------|-------------------|-------------|----------|
| <u>.</u>       | Idioma            | Español     | \$       |
|                | Fuente automática | Desactivado | \$       |
| -40            | Ajustes de menú   | •           |          |
|                | Logotipo inicial  | Logo        | <b>♦</b> |
| $(\mathbf{C})$ | Color de fondo    | Púrpura     | \$       |
| *              | Ajustes lámpara   | •           |          |
| łtłt           |                   |             |          |
| $\overline{i}$ |                   |             |          |
|                |                   |             |          |

| ELEMENTO          | DESCRIPCIÓN                                                                                                    |
|-------------------|----------------------------------------------------------------------------------------------------|
| Idioma            | Presione el botón de cursor ▲ ▼ para seleccionar un idioma de menú diferente.                                                                                |
| Fuente automática | Presione el botón de cursor ▲ ▼ para activar o desactivar la búsqueda automática de todos los puertos de entrada para encontrar la fuente válida.            |
| Ajustes de menú   | Presione el botón <b>ENTRAR/</b> ► para ingresar en el submenú <b>Configuración menú</b> .<br>Consulte la sección <i>Configuración menú</i> en la página 33. |
| Logotipo inicial  | Presione el botón de cursor ▲ ▼ para ajustar la pantalla de inicio deseada cuando la lámpara se haya calentado.                                              |
| Color de fondo    | Presione el botón de cursor ▲ ▼ para establecer el color de fondo deseado cuando no exista ninguna señal.                                                    |
| Ajustes lámpara   | Presione el botón <b>ENTRAR/ ►</b> para ingresar en el submenú <b>Lámpara</b> .<br>Consulte la sección <i>Ajustes lámpara</i> en la página 33.               |

| Ajustes               | de menú          |                    |    |
|-----------------------|------------------|--------------------|----|
| <u>à</u>              | Posición de menú | Superior izquierda | \$ |
|                       | Tiempo act. menú | 5 segundos         | \$ |
| <b>■</b> ())          | Menú translúcido |                    | 0  |
| $\overline{\bigcirc}$ |                  |                    |    |
| <u> </u>              |                  |                    |    |
|                       |                  |                    |    |
| +TfT                  |                  |                    |    |
|                       |                  |                    |    |

## Configuración menú

| ELEMENTO         | DESCRIPCIÓN                                                                                    |
|------------------|------------------------------------------------------------------------------------------------|
| Posición de menú | Presione el botón de cursor ▲ ▼ para seleccionar un idioma de menú OSD diferente.              |
| Tiempo act. menú | Presione el botón de cursor ▲ ▼ para seleccionar el retardo del tiempo de espera del menú OSD. |
| Menú translúcido | Presione el botón de cursor ◀► para seleccionar la transparencia del menú OSD.                 |

## Ajustes lámpara

| Ajustes    | lámpara           |          |           |
|------------|-------------------|----------|-----------|
| <b>i</b>   | Modo lámpara      | Estándar | <b>\$</b> |
| Ţ          | Rein. temp. lámp. | No       | \$        |
|            |                   |          |           |
| $\bigcirc$ |                   |          |           |
| *          |                   |          |           |
| łtłt       |                   |          |           |
| (i)        |                   |          |           |
|            |                   |          |           |

| ELEMENTO          | DESCRIPCIÓN                                                                                                    |
|-------------------|----------------------------------------------------------------------------------------------------|
| Modo lámpara      | Presione el botón del cursor ▲ ▼ para seleccionar el modo de lámpara para un mayor o menor brillo para prolongar el período de vida útil de la lámpara. |
| Rein. temp. lámp. | Presione el botón ▲ ▼ para restablecer el temporizador de la lámpara después de realizar el reemplazo de la lámpara.                                    |

## Ajustes avanzados

Presione el botón **Menú** para abrir el menú **OSD**. Presione ▲ ▼ para moverse al menú **Ajustes avanzada** y presione el botón **ENTRAR** / ► para moverse hacia arriba y abajo en la opción **Ajustes avanzada**. Presione el botón **ENTRAR** / ► para ingresar en una opción. Presione ▲ ▼ para cambiar los valores de la configuración.

| Ajustes avanzados |                     |             |    |  |
|-------------------|---------------------|-------------|----|--|
| <u></u>           | Modo altitud elev.  | Desactivado | \$ |  |
| <b>P</b>          | Red                 | •           |    |  |
|                   | Restablecer config. | No          | \$ |  |
| $\bigcirc$        |                     |             |    |  |
| *                 |                     |             |    |  |
| łłłł              |                     |             |    |  |
| (i)               |                     |             |    |  |
|                   |                     |             |    |  |

| ELEMENTO            | DESCRIPCIÓN                                                                                                    |
|---------------------|----------------------------------------------------------------------------------------------------|
| Modo altitud elev.  | Presione el botón de cursor ▲ ▼ para activar o desactivar Modo altitud elevada.<br>Se recomienda activar esta función cuando la altitud del entorno sea superior a 1500<br>metros (4921 pies). |
| Red                 | Presione <b>ENTRAR</b> / ► para ingresar en el menú Red. Consulte la página 35 para<br>obtener más información sobre <i>Ajustes</i> avanzados.                                                 |
| Restablecer config. | Presione el botón ▲ ▼ para restablecer toda la configuración.                                                                                                    |

## <u>Ajustes avanzados</u>

| Ajustes avanzados |             |        |    |  |
|-------------------|-------------|--------|----|--|
| <u>i</u>          | Control por | RS-232 | \$ |  |
|                   | Red         | •      |    |  |
|                   |             |        |    |  |
| $\bigcirc$        |             |        |    |  |
| *                 |             |        |    |  |
| łtłt              |             |        |    |  |
| (i)               |             |        |    |  |
|                   |             |        |    |  |

| Elemento    | DESCRIPCIÓN                                                                                                    |
|-------------|----------------------------------------------------------------------------------------------------|
|             | Presione los botones ▲ ▼ para seleccionar el control del comando remoto del proyector.                                    |
|             | Al seleccionar RJ45 se habilita el control RJ45 y se deshabilita el puerto RS232.                                         |
|             | Al seleccionar RS232, se activa el control RS232 y se desactiva el puerto de red RJ45.                                    |
| Control por | Cuando el control RS232 está habilitado, la configuración del puerto serie se fija en:                                    |
|             | 115200 baudios; 8 bits; sin paridad;1 bit de parada; sin control de flujo                                                 |
|             | (Valores: <b>RS232</b> y RJ45)                                                                                            |
|             | Nota: esta configuración que cambia el consumo del estado de espera:                                                      |
|             | RS232 = < 0,5 W (predeterminado)                                                                                          |
|             | RJ45 = <10 W                                                                                                    |
| Red         | Presione el botón ENTRAR/ ► para ingresar en el submenú Estado de red.<br>Consulte la sección <i>Red</i> en la página 36. |

Red

| Red       |                   |      |         |    |   |
|-----------|-------------------|------|---------|----|---|
| ÷.        | Red               | Desc | onectar |    |   |
|           | DHCP              | Desa | ctivado |    | • |
|           | Dirección IP      | 0    | 0       | 0  | 0 |
|           | Máscara de subred | 0    | 0       | 0  | 0 |
| $(\cdot)$ | Gateway           | 0    | 0       | 0  | 0 |
| 5         | DNS               | 0    | 0       | 0  | 0 |
| łłł       | Aplicar           | No   |         | \$ |   |
| (i)       |                   |      |         |    |   |
|           |                   |      |         |    |   |

| ELEMENTO          | DESCRIPCIÓN                                                                                                    |
|-------------------|----------------------------------------------------------------------------------------------------|
| Red               | Muestra el estado de conexión de la red.                                                                                                    |
|                   | Presione ▲ ▼ para activar o desactivar DHCP.                                                                                                    |
| DHCP              | <b>Nota:</b> Si el usuario desactiva DHCP, se continuará utilizando la configuración IP aplicada por el usuario o la configuración de IP de RJ45 predeterminada. Si el usuario activa DHCP, se utilizará la dirección IP dinámica y configuración de IP del servidor DHCP de la red. |
| Dirección IP      | Presione los botones ▲ ▼ para cambiar el valor de dirección IP si se desactiva DHCP.                                                                                                    |
| Máscara de subred | Presione los botones ▲ ▼ para cambiar el valor de máscara de subred si se desactiva DHCP.                                                                                                    |
| Gateway           | Presione los botones ▲ ▼ para cambiar el valor de puerta de enlace si se desactiva DHCP.                                                                                                    |
| DNS               | Presione los botones ▲ ▼ para cambiar el valor de nombre de DNS si se desactiva DHCP.                                                                                                    |
| Aplicar           | Presione ▲ ▼ para confirmar la configuración.                                                                                                    |

Para simplificar y facilitar el uso, el proyector proporciona diversas funciones de interconexión en red y administración remota.

La función LAN/RJ45 del proyector a través de una red permite la administración remota de las siguientes funciones: configuración de encendido/apagado, brillo y contraste. Además, también puede visualizar información de estado del proyector, como: fuente de vídeo, silencio de sonido, etc.

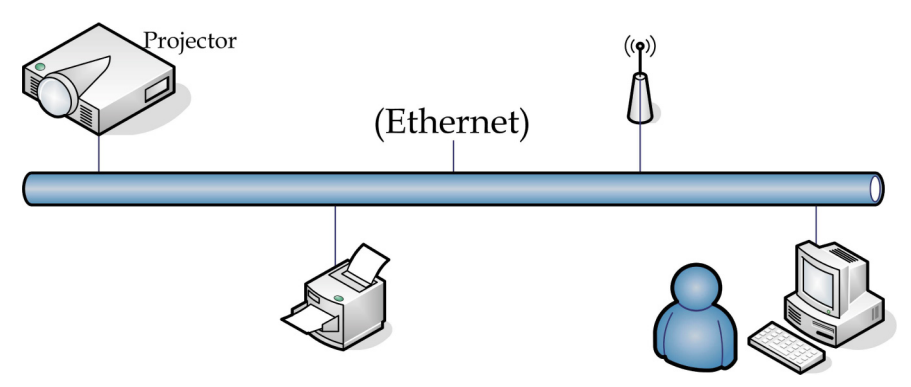

#### LAN\_RJ45

1. Conecte un cable RJ45 a los puertos RJ45 del proyector y el ordenador (equipo portátil).

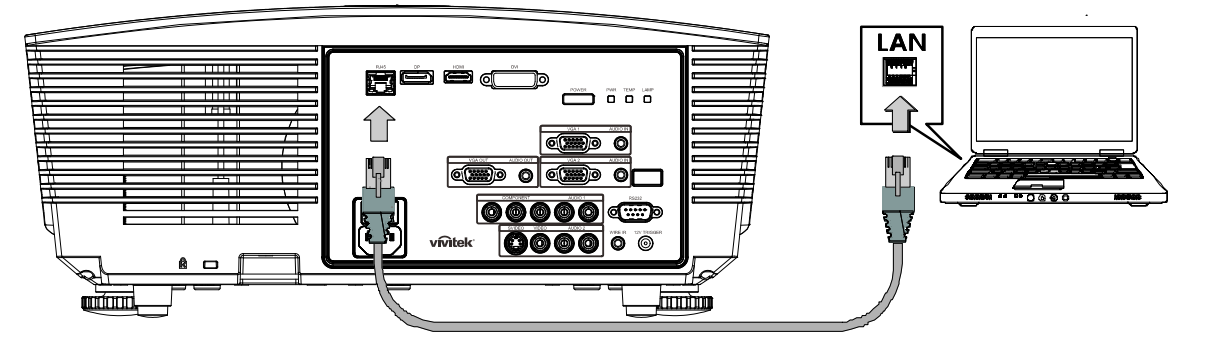

2. En el ordenador (equipo portátil), seleccione Start (Inicio)  $\rightarrow$  Control Panel (Panel de control)  $\rightarrow$  Network Connections (Conexiones de red).

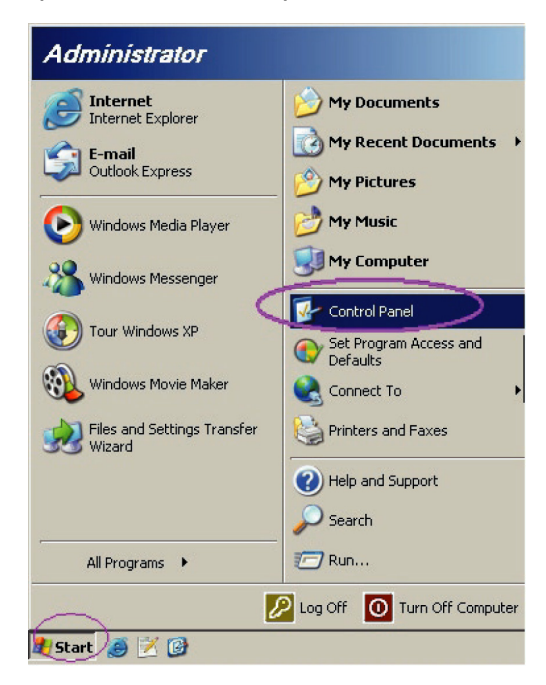

3. Haga clic derecho en Local Area Connection (Conexión de área local) y seleccione Properties (Propiedades).

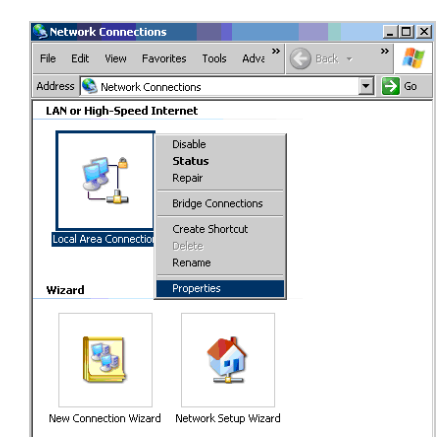

- 4. En la ventana **Properties (Propiedades)**, seleccione la pestaña **General** y seleccione **Internet Protocol (Protocolo de Internet (TCP/IP))**.
- 5. Haga clic en **Properties (Propiedades)**.

| 🚣 Local Area Connection Properties                          | ? ×         |
|-------------------------------------------------------------|-------------|
| General Advanced                                            |             |
| Connect using:                                              |             |
| Broadcom NetXtreme 57xx Gigabit Cc                          | a           |
| This connection uses the following items:                   |             |
| 🗹 🚚 QoS Packet Scheduler                                    | -           |
| Retwork Monitor Driver                                      |             |
| 🗹 🐨 Internet Protocol (TCP/IP)                              |             |
|                                                             | <u>ا</u> ك. |
|                                                             |             |
| I <u>n</u> stall <u>U</u> ninstall <u>Propertie</u> :       | s           |
| Description                                                 |             |
| Transmission Control Protocol/Internet Protocol. The defau  | lt          |
| wide area network protocol that provides communication      |             |
| across diverse interconnected networks.                     |             |
|                                                             |             |
| Show icon in notification area when connected               |             |
| INOUTY me when this connection has limited or no connection | Vity        |
|                                                             |             |
|                                                             |             |
| OK Ca                                                       | ancel       |

6. Haga clic en **Use the following IP address (Usar la siguiente dirección IP)**, ingrese la dirección IP y máscara de subred y haga clic en **OK (Aceptar)**.

| Internet Protocol (TCP/IP) Propertie                                                                                | s                                                                     | ? × |
|----------------------------------------------------------------------------------------------------|-----------------------------------------------------------------------|-----|
| General                                                                                                    |                                                                       |     |
| You can get IP settings assigned autom<br>this capability. Otherwise, you need to a<br>the appropriate IP settings. | atically if your network supports<br>sk your network administrator fo | r   |
| C Obtain an IP address automatically                                                                                | ,                                                                     |     |
| □ Use the following IP address:                                                                                     |                                                                       |     |
| IP address:                                                                                                    | 10 . 10 . 10 . 99                                                     |     |
| Sybnet mask:                                                                                                    | 255 . 255 . 255 . 0                                                   |     |
| Default gateway:                                                                                                    |                                                                       |     |
| C Obtain DNS server address autom                                                                                   | atically                                                              |     |
|                                                                                                    | resses:                                                               |     |
| Preferred DNS server:                                                                                               |                                                                       |     |
| Alternate DNS server:                                                                                               |                                                                       |     |
|                                                                                                    | Ad <u>v</u> anced.                                                    |     |
|                                                                                                    | OK Can                                                                | cel |

- 7. Presione el botón **Menú** del proyector.
- 8. Seleccione Configuración avanzada  $\rightarrow$  Configuración de red  $\rightarrow$  Control por  $\rightarrow$  RJ45.
- 9. Después de ingresar en Estado de red, introduzca lo siguiente:
  - DHCP: Desactivado
  - Dirección IP: 10.10.10.10
  - Máscara de subred: 255.255.255.0
  - ▶ Puerta de enlace: 0.0.0.0
  - Servidor DNS: 0.0.0.0
- 10. Presione ← (Entrar) / ► para confirmar la configuración.

Abra un navegador Web

(por ejemplo, Microsoft Internet Explorer con Adobe Flash Player 9.0 o superior instalado).

| Navigation  | n Canceled - Windows Internet Explorer |       |
|-------------|----------------------------------------|-------|
| 00-         | http://10.10.10.10/                    | • • × |
| 🚖 Favorites | Mavigation Canceled                    | 6     |
| 1           | Navigation to the webpage was canceled |       |
|             | What you can try:                      |       |
|             | Refresh the page.                      |       |

- 11. En la barra Dirección, ingrese la dirección IP: 10.10.10.10.

El proyector se encuentra configurado para la administración remota. La función LAN/RJ45 aparece tal como se muestra a continuación.

|    | Power      |        | Vol - | Mute        | Vo     | ) + |       | _                |         |
|----|------------|--------|-------|-------------|--------|-----|-------|------------------|---------|
|    | SourceList |        |       |             |        |     |       | Interface        | 2.7.2.4 |
|    |            |        |       |             |        |     |       |                  |         |
|    |            |        |       |             |        |     | nu 🔺  | Auto             |         |
|    |            |        |       |             |        |     | Enter |                  |         |
|    |            |        |       |             |        | Bla | ink 🔽 | Source           |         |
|    |            |        |       |             |        |     |       |                  |         |
| -  |            | Freeze | Con   | trast Brigh | itness | Co  | lor   | -                | -       |
| CR | ESTRON.    |        |       |             |        |     |       | Expansion Option | ns      |

| Crestron Control |                 | Projector     |           | User Password  |  |  |
|------------------|-----------------|---------------|-----------|----------------|--|--|
| IP Address       | Projector Name  | PJ01          |           | Usr Enabled    |  |  |
| IP ID            | Location        | RM01          | Password  |                |  |  |
| Control Port     | Assigned To     | Sir           | Confirmed |                |  |  |
| Control Set      |                 | Set           |           | Usr Set        |  |  |
|                  | Network Config  | DHCP Enabled  |           |                |  |  |
|                  | IP Address      | 10.10.10.10   |           | Admin Password |  |  |
|                  | Subnet Mask     | 255.255.255.0 |           | Adm Enabled    |  |  |
|                  | Default Gateway | 0.0.0.0       | Password  |                |  |  |
|                  | DNS Server      | 0.0.0.0       | Confirmed |                |  |  |
|                  |                 |               |           | Adm Set        |  |  |
|                  |                 | Net Set       |           |                |  |  |
| Tools Exit       |                 |               |           |                |  |  |

| Categoría                         | Elemento                             | LONGITUD DE<br>ENTRADA |
|-----------------------------------|--------------------------------------|------------------------|
|                                   | Dirección IP                         | 14                     |
| Control Crestron                  | Id. de dirección IP                  | 3                      |
|                                   | Puerto                               | 5                      |
|                                   | Nombre del proyector                 | 10                     |
| Proyector                         | Ubicación                            | 10                     |
|                                   | Asignado a                           | 10                     |
|                                   | DHCP (habilitado)                    | (N/D)                  |
|                                   | Dirección IP                         | 15                     |
| Configuración de la red           | Máscara de subred                    | 15                     |
|                                   | Puerta de enlace prede-<br>terminada | 15                     |
|                                   | Servidor DNS                         | 15                     |
|                                   | Habilitada                           | (N/D)                  |
| Contraseña del usuario            | Nueva contraseña                     | 15                     |
|                                   | Confirmar                            | 15                     |
|                                   | Habilitada                           | (N/D)                  |
| Contraseña de administra-<br>ción | Nueva contraseña                     | 15                     |
|                                   | Confirmar                            | 15                     |

Para obtener más información, visite http://www.crestron.com.

## Menú Información

Presione el botón **MENÚ** para abrir el menú **OSD**. Presione el botón del cursor ▲ ▼ para desplazarse al menú **Información**.

| INFOR    | MACIÓN           |              |      |
|----------|------------------|--------------|------|
| <u>í</u> | Fuente           | HDMI         |      |
|          | Resolución       | 1024×768     | 3    |
|          | Horas lámpara    | 0            | Hour |
|          | Versión firmware | D5180-DVT09. | 0.0  |
|          |                  |              |      |
| *        |                  |              |      |
| łłłł     |                  |              |      |
| i        |                  |              |      |
|          |                  |              |      |

| ELEMENTO         | DESCRIPCIÓN                                                |
|------------------|------------------------------------------------------------|
| Fuente           | Muestra la fuente de entrada activada.                     |
| Resolución       | Muestra la resolución nativa de la fuente de entrada.      |
| Horas lámpara    | Muestra el número de horas que se ha utilizado la lámpara. |
| Versión firmware | Muestra la versión de firmware del proyector.              |

## **MANTENIMIENTO Y SEGURIDAD**

### Reemplazar la lámpara de proyección

La lámpara de proyección se debe reemplazar cuando se apague. Sólo se deberá realizar el reemplazo con una pieza de reemplazo certificada, que puede solicitar a su distribuidor local.

#### Importante:

- **a.** La lámpara de proyección utilizada en este producto contiene una pequeña cantidad de mercurio.
- b. No deseche este producto con los residuos domésticos normales.
- *c.* El desecho de este producto deberá realizarse según las regulaciones de las autoridades locales.

#### Advertencia:

Asegúrese de apagar y desenchufar el proyector al menos 30 minutos antes de cambiar la lámpara. Si no sigue esta indicación, pueden producirse quemaduras graves.

#### Precaución:

En raras ocasiones la lámpara se fundirá durante el funcionamiento normal y provocará que polvo o fragmentos de cristal se expulsen a través de la salida de ventilación posterior.

No inhale ni toque el polvo o los fragmentos de cristal. Si no sigue estas indicaciones, podrían producirse lesiones personales.

Mantenga siempre su cara alejada de las salidas de ventilación para que no le alcancen el gas y los fragmentos rotos de la lámpara.

Cuando quite la lámpara de un proyector instalado en el techo, asegúrese de que no haya nadie debajo de dicho mismo. Podrían caer fragmentos de cristal si la lámpara se ha fundido.

## / SI UNA LÁMPARA EXPLOTA

Si una lámpara explota, el gas y los fragmentos rotos pueden dispersarse por el interior del proyector y ser expulsados por los conductos de salida de aire. El gas contiene mercurio tóxico.

Abra las ventanas y puertas para ventilar el entorno.

Si inhala el gas o los fragmentos de la lámpara rota entran en contacto con sus ojos o boca, acuda a un médico inmediatamente.

- Apague el proyector pulsando el botón POWER.
- Permita que el proyector se enfríe durante, al menos, 30 minutos.
- **3.** Desconecte el cable de alimentación.

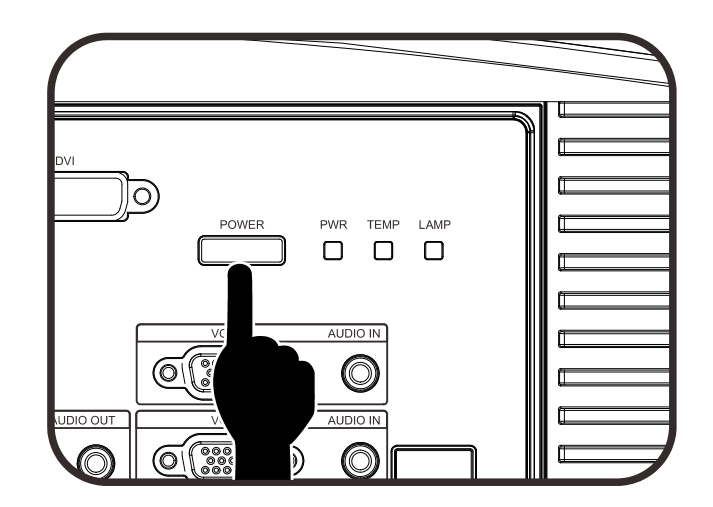

- **4.** Libere la cubierta de la lámpara.
- **5.** Tire de la cubierta hacia arriba para extraerla.
- **6.** Use un destornillador para retirar los tornillos del módulo de lámpara.

**7.** Tire del módulo de lámpara para extraerlo.

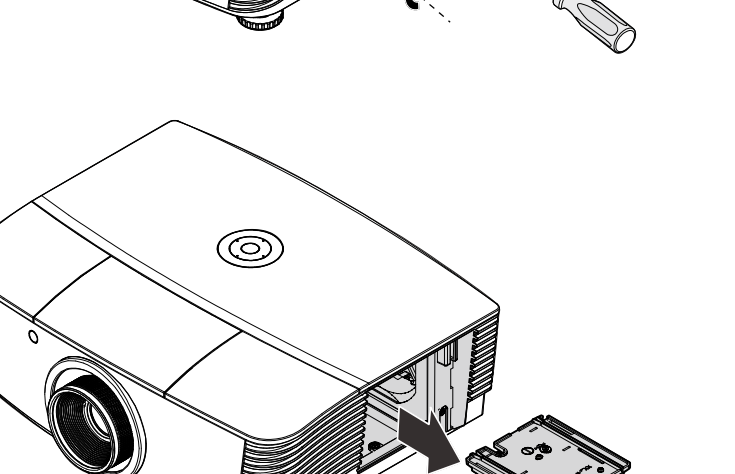

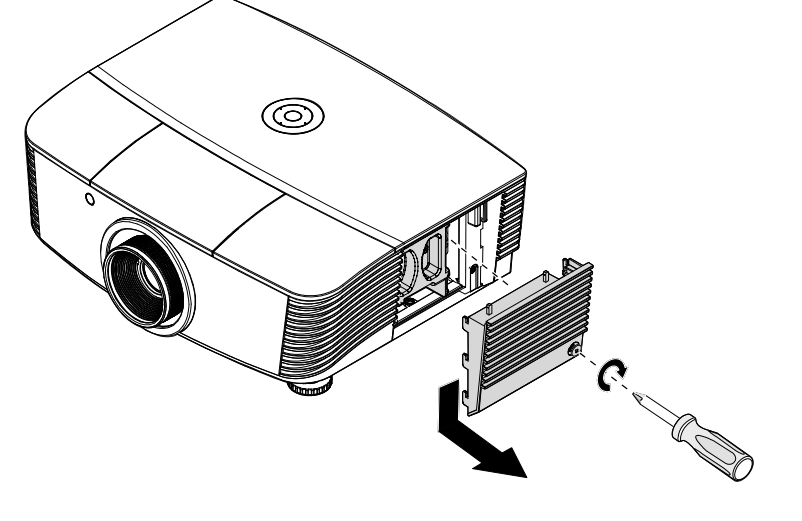

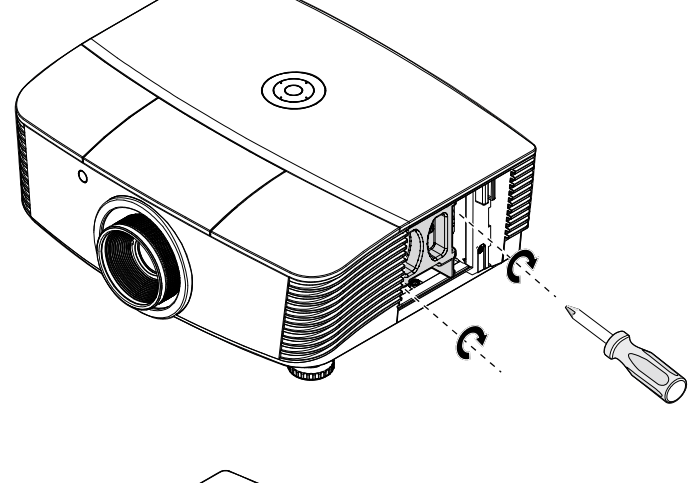

 Invierta los pasos 1 a 7 para instalar el nuevo módulo de la lámpara. Durante la instalación, haga coincidir el módulo de lámpara con el conector y asegúrese de que quede bien alineado para evitar que resulte dañado.

#### Nota:

El módulo de lámpara debe haberse asentado firmemente y el conector de la lámpara encontrarse conectado correctamente antes de volver a apretar los tornillos.

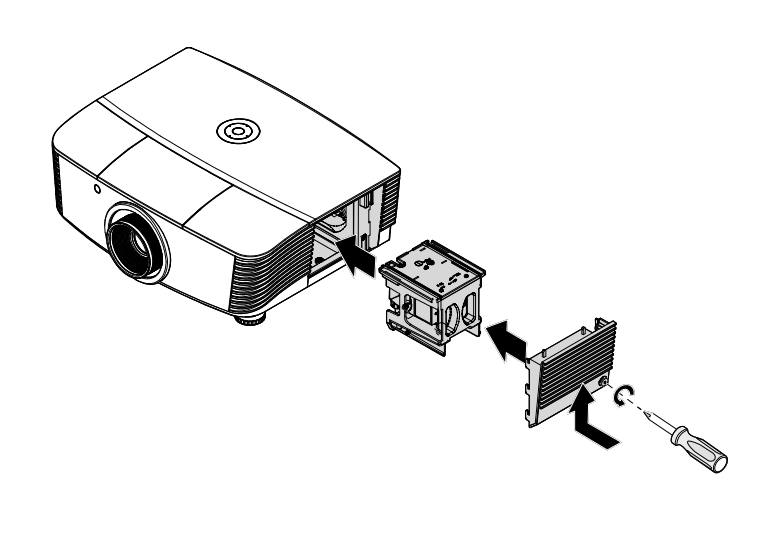

**9.** Encienda el proyector y restablezca la lámpara después de sustituir el módulo de lámpara.

#### Para restablecer la lámpara:

Presione Menu (Menú)  $\rightarrow$  Seleccione Basic Setup (Configuración básica)  $\rightarrow$ Lamp Setting (Ajustes lámpara)  $\rightarrow$ Reset Lamp Timer (Rein. temp. lámp.)  $\rightarrow$  Presione los botones  $\blacktriangle \nabla$  para ajustar la configuración.

## Limpiar el proyector

La limpieza del proyector para quitar el polvo y la suciedad le ayudará a que el dispositivo funcione sin problemas.

#### Advertencia:

**1.** Asegúrese de apagar y desenchufar el proyector al menos 30 minutos antes de limpiar el proyector. Si no sigue esta indicación, pueden producirse quemaduras graves.

**2.** Utilice únicamente un paño húmedo para limpiar la unidad. No deje que entre agua por las aberturas de ventilación del proyector.

**3.** Si entra un poco de agua en el proyector mientras lo limpia, desenchúfelo y expóngalo en una sala bien ventilada durante horas antes de usarlo.

**4.** Si entra mucha agua en el interior del proyector mientras lo limpia, envíelo al centro de servicio técnico.

## Limpiar la lente

Puede adquirir un producto de limpieza para lentes ópticas en la mayoría de las tiendas de cámaras. Consulte las siguientes indicaciones para limpiar la lente del proyector.

- 1. Aplique un producto de limpieza para lentes ópticas en un paño suave y limpio. (No aplique el producto de limpieza directamente a la lente.)
- 2. Pase suavemente un paño por la lente en movimiento circular.

#### Precaución:

1. No utilice productos de limpieza abrasivos ni disolventes.

**2.** Para evitar la descoloración o deterioro, evite aplicar el producto de limpieza en la carcasa del proyector.

#### Limpiar la carcasa

Consulte las siguientes indicaciones para limpiar la carcasa del proyector.

- 1. Limpie el polvo con un paño limpio y húmedo.
- 2. Humedezca el paño con agua templada y detergente suave (como el que se utiliza para lavar los platos) y, a continuación, pase dicho paño por la carcasa.
- 3. Aclare todo el detergente del paño y vuelva a limpiar el proyector.

#### Precaución:

Para evitar la descoloración o deterioro de la carcasa, no utilice productos de limpieza abrasivos basados en alcohol.

## Uso de un bloqueo físico

## Utilización del bloqueo Kensington<sup>®</sup>

Si le preocupa la seguridad, acople el proyector a un objeto permanente con la ranura Kensington y un cable de seguridad.

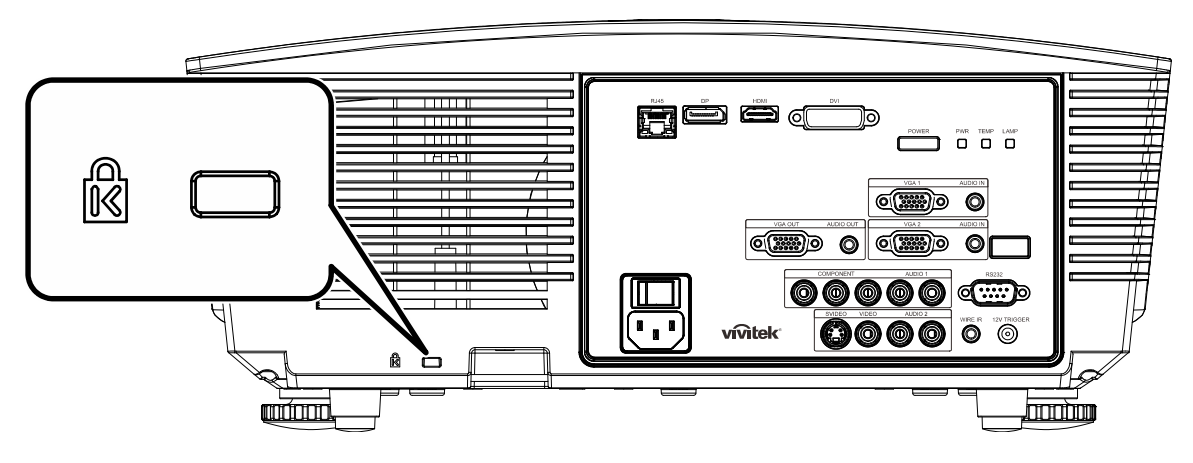

#### Nota:

Póngase en contacto con su proveedor para obtener detalles para adquirir un cable de seguridad Kensington adecuado.

El bloqueo de seguridad pertenece al sistema de seguridad MicroSaver de Kensington. Si posee algún comentario, póngase en contacto con: Kensington, 2853 Campus Drive, San Mateo, CA 94403, Estados Unidos. Teléfono: 800-535-4242, <u>http://www.Kensington.com</u>.

## Usar la cerradura para cadena de seguridad

Además de la función de protección mediante contraseña y el bloqueo Kensington, la abertura para una cadena de seguridad ayuda a proteger PROYECTOR contra el uso no autorizado.

Consulte la imagen siguiente.

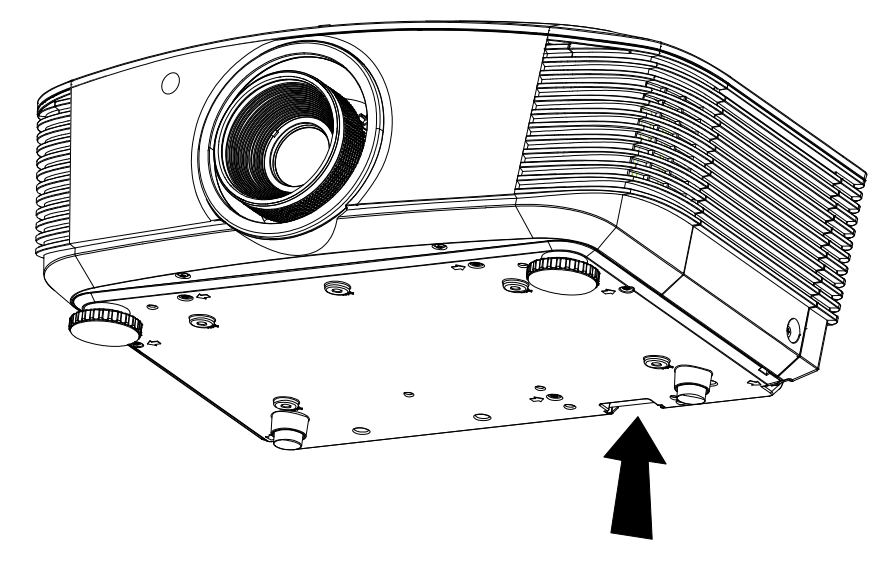

## **RESOLUCIÓN DE PROBLEMAS**

### **Problemas comunes y soluciones**

Estas pautas proporcionan sugerencias para tratar los problemas con los que puede encontrarse mientras utiliza el proyector. Si el problema sigue sin resolverse, póngase en contacto con su distribuidor para obtener ayuda.

Con frecuencia, después de invertir tiempo solucionando el problema, éste se debe a algo tan simple como una conexión suelta. Compruebe lo siguiente antes de llevar a cabo las soluciones específicas de cada problema.

- Utilice otro dispositivo eléctrico para confirmar que la toma de corriente eléctrica funciona.
- Asegúrese de que el proyector está encendido.
- Asegúrese de que todas las conexiones están firmes.
- Asegúrese de que el dispositivo conectado está encendido.
- Asegúrese de que su PC no se encuentra en el modo de suspensión.
- Asegúrese de que el equipo portátil conectado está configurado para una pantalla externa. (Esta operación normalmente se realiza presionando una combinación Fn-Tecla en el equipo portátil).

### Sugerencias para solucionar problemas

En cada sección específica de cada problema, intente llevar a cabo los pasos en el orden propuesto. Esto puede ayudarle a resolver el problema más rápidamente.

Intente definir el problema evitando así la sustitución de piezas no defectuosas. Por ejemplo, si cambia las pilas y el problema no se resuelve, ponga las pilas originales y continúe con el paso siguiente.

Guarde un registro de los pasos que realiza cuando solucione problemas: La información puede resultar de gran utilidad cuando llame al servicio de soporte técnico o para proporcionarla al personal de servicio técnico.

### Mensajes de error de LED

| Mensajes de código de error                             | LED DE EN<br>APAC | ICENDIDO Y<br>GADO | LED DE<br>TEMPERATURA | LED DE<br>LÁMPARA |
|---------------------------------------------------------|-------------------|--------------------|-----------------------|-------------------|
|                                                         | Azul              | Rojo               | Rojo                  | Rojo              |
| Lámpara preparada                                       | ENCENDIDO         | —                  | —                     | —                 |
| Inicio                                                  | —                 | Intermitente       | —                     | —                 |
| Refrigeración                                           | _                 | Intermitente       | _                     | —                 |
| Temperatura elevada                                     | _                 | —                  | ENCENDIDO             | —                 |
| Error del sensor de ruptura térmica                     | —                 | —                  | _                     | Parpadea 4 vez    |
| Error de la lámpara                                     | Parpadea 5 vez    | _                  | _                     | —                 |
| Error del ventilador del quemador                       | Parpadea 6 vez    | _                  | Parpadea 1 vez        | —                 |
| Error del ventilador del sistema                        | Parpadea 6 vez    | _                  | Parpadea 2 vez        | —                 |
| Error de alimentación y del<br>ventilador de contrapeso | Parpadea 5 vez    | _                  | _                     | Parpadea 1 vez    |
| Carcasa abierta                                         | _                 | Parpadea 7 vez     | _                     | —                 |
| Error DMD                                               | Parpadea 8 vez    | _                  | _                     | _                 |
| Error de la rueda de colores                            | Parpadea 9 vez    |                    |                       |                   |

Si se produce un error, desconecte el cable de alimentación de CA durante un (1) minuto antes de reiniciar el proyector. Si los LED Alimentación o Lámpara siguen parpadeando o el LED de exceso de temperatura está encendido, póngase en contacto con el centro de servicio técnico.

#### Problemas con la imagen

#### Problema: No aparece ninguna imagen en la pantalla.

- 1. Compruebe la configuración del equipo portátil o de sobremesa.
- 2. Apague todos los equipos y vuelva a encenderlos en el orden correcto.

#### Problema: La imagen está borrosa.

- 1. Ajuste el enfoque en el proyector.
- 2. Presione el botón Auto en el mando a distancia o proyector.
- **3.** Asegúrese de que la distancia del proyector a la pantalla se encuentra dentro del alcance especificado de 10 m (33 pies).
- 4. Compruebe que la lente del proyector está limpia.

#### Problema: La imagen es más ancha en la parte superior o inferior (efecto de trapezoide).

- 1. Coloque el proyector perpendicular a la pantalla tanto como sea posible.
- 2. Utilice el botón **Corrección de distorsión trapezoidal** del mando a distancia o del proyector para solucionar el problema.

#### Problema: La imagen está invertida.

Compruebe la configuración **Proyección** en el menú **Ajust. de pantalla** del menú OSD. **Problema: La imagen está veteada.** 

- Establezca la configuración predeterminada de las opciones Frecuencia en el menú Modo de imagen > Ajustes avanzados del menú OSD.
- 2. Para garantizar que el problema no está causado por una tarjeta de vídeo de PC conectada, realice la conexión con otro equipo.

#### Problema: La imagen no tiene contraste.

Ajuste el parámetro **Contraste** en el menú **Imagen** del menú OSD.

*Problema: El color de la imagen proyectada no coincide con la imagen de origen.* Ajuste las opciones **Temperatura color** y **Gamma** en el menú **Ajust. de pantalla** del menú OSD.

### Problemas con la lámpara

#### Problema: El proyector no emite luz.

- 1. Compruebe si el cable de alimentación está conectado de forma segura.
- **2.** Asegúrese de que la fuente de alimentación es buena probándola con otro dispositivo eléctrico.
- **3.** Reinicie el proyector en el orden correcto y compruebe que el LED Alimentación está iluminado en verde.
- Si hace poco que ha reemplazado la lámpara, intente restablecer las conexiones de la misma.
- 5. Reemplace el módulo de la lámpara.
- 6. Vuelva a poner la lámpara antigua en el proyector y mande este al centro de servicio técnico.

#### Problema: La lámpara se apaga.

- 1. Las subidas de tensión pueden provocar el apagado de la lámpara. Vuelva a enchufar el cable de alimentación. Cuando el LED Alimentación esté encendido, presione el botón de alimentación.
- 2. Reemplace el módulo de la lámpara.
- **3.** Vuelva a poner la lámpara antigua en el proyector y mande este al centro de servicio técnico.

#### Problemas con el mando a distancia

#### Problema: El proyector no responde al mando a distancia.

- 1. Dirija el mando a distancia hacia el sensor remoto del proyector.
- 2. Asegúrese de que no hay obstáculos en la trayectoria entre el mando a distancia y el sensor.
- 3. Apague todas las luces fluorescentes de la sala.
- **4.** Compruebe la polaridad de las pilas.
- 5. Cambie las pilas.
- 6. Apague todos los dispositivos infrarrojos cercanos.
- 7. Envíe el mando a distancia al centro de servicio técnico.

#### Problemas de audio

#### Problema: No hay sonido.

- 1. Ajuste el volumen con el mando a distancia.
- **2.** Ajuste el volumen de la fuente de audio.
- 3. Compruebe la conexión del cable de audio.
- 4. Compruebe la salida de audio de la fuente con otros altavoces.
- 5. Envíe el proyector al centro de servicio técnico.

#### Problema: El sonido está distorsionado.

- 1. Compruebe la conexión del cable de audio.
- 2. Compruebe la salida de audio de la fuente con otros altavoces.
- 3. Envíe el proyector al centro de servicio técnico.

### Enviar el proyector al centro de servicio técnico

Si no puede resolver el problema, deberá enviar el proyector al centro de servicio técnico. Embale el proyector en la caja de cartón original. Incluya una descripción del problema y una lista de comprobación de los pasos que realizó al intentar resolver el problema: La información puede resultar de gran utilidad para el personal de servicio técnico. Para la realización del servicio técnico, devuelva el proyector al lugar en donde lo adquirió.

### Preguntas y respuestas sobre HDMI

# *P. ¿Cuál es la diferencia entre un cable HDMI "estándar" y un cable HDMI de "alta velocidad"?*

Recientemente, HDMI Licensing, LLC anunció que los cables se testearían como cables de tipo Estándar y de tipo Alta velocidad.

Los cables HDMI de tipo Estándar (o "categoría 1") se han testeado para velocidades de 75 Mhz o de hasta 2,25 Gbps, lo que equivale a una señal 720p/1080i.

Los cables HDMI de tipo Alta velocidad (o "categoría 2") se han testeado para trabajar a velocidades de 340 Mhz o de hasta 10,2 Gbps, que es el ancho de banda más grande actualmente disponible en un cable HDMI y puede transmitir señales de 1080p sin problemas, incluidas las de profundidades de color aumentadas y/o tasas de actualización aumentadas procedentes de la fuente. Los cables de alta velocidad también son capaces de acomodar mayores resoluciones, como los monitores de cine WQXGA (resolución de 2560 x 1600).

#### P. ¿Cómo trabajo con cables HDMI con una longitud superior a 10 metros?

Hay muchos adaptadores HDMI que se utilizan en soluciones HDMI que prolongan la distancia efectiva de un cable mucho más de los 10 metros típicos. Estas compañías fabrican diferentes soluciones que incluyen cables activos (electrónica activa integrada en los cables que refuerzan y extienden la señal del cable), repetidores, amplificadores, así como soluciones CAT5/6 y de fibra.

#### P. ¿Cómo puedo saber si un cable es un cable con la certificación HDMI?

Todos los productos HDMI necesitan la certificación del fabricante como parte de la Especificación de prueba de cumplimiento HDMI. No obstante, hay muchos casos en los que los cables que llevan el logotipo HDMI no se han testeado. HDMI Licensing, LLC investiga activamente estos casos para asegurarse de que la marca comercial HDMI se utiliza adecuadamente en el mercado. Es recomendable que los consumidores adquieran los cables en un lugar acreditado y a una compañía de confianza.

Para obtener más información detallada, visite http://www.hdmi.org/learningcenter/fag.aspx#49.

## **E**SPECIFICACIONES

## Especificaciones

| Tipo de pantalla                                 | 1080P 0,65"                                                                                         |  |  |  |  |  |
|--------------------------------------------------|----------------------------------------------------------------------------------------------------|--|--|--|--|--|
| Resolución                                       | 1080P 1920 x 1080 nativo                                                                            |  |  |  |  |  |
| Distancia de proyección                          | 1,5 metros ~ 7 metros (lente de proyección estándar)                                                |  |  |  |  |  |
| Dimensiones de la pantalla<br>de proyección      | 35 a 205" (lente de proyección estándar)                                                            |  |  |  |  |  |
| Lente de proyección                              | Enfoque y zoom manuales (lente de proyección estándar)                                              |  |  |  |  |  |
| Relación de zoom                                 | 1,25 (lente de proyección estándar)                                                                 |  |  |  |  |  |
| Corrección de distorsión<br>trapezoidal vertical | +/- 35 grados ( +/- 350 pasos )                                                                     |  |  |  |  |  |
| Métodos de proyección                            | Frontal, Posterior, Sobremesa/Techo (Posterior y Frontal)                                           |  |  |  |  |  |
| Compatibilidad con datos                         | VGA, SVGA, XGA, SXGA, SXGA+, UXGA y Mac                                                             |  |  |  |  |  |
| SDTV/ EDTV/ HDTV                                 | 480i, 480p, 720p, 1080i, 1080p                                                                      |  |  |  |  |  |
| Compatibilidad de vídeo                          | NTSC/NTSC 4.43, PAL (B/G/H/I/M/N/60) y SECAM                                                        |  |  |  |  |  |
| Sincronización horizontal                        | 15,6, 30 – 91,1 kHz                                                                                 |  |  |  |  |  |
| Sincronización vertical                          | 50 – 85 Hz                                                                                          |  |  |  |  |  |
| Certificación de seguridad                       | FCC-B, UL, CB, CE, CCC, China CECP, KC, PCT, PSB, ICES-003,<br>NOM, UL-S (Argentina), SASO y C-tick |  |  |  |  |  |
| Temperatura de funciona-<br>miento               | 5 °C ~ 35°C                                                                                         |  |  |  |  |  |
| Dimensiones                                      | 431,11mm (A) x 344,16mm (F) x 161,51mm (L)                                                          |  |  |  |  |  |
| Entrada de CA                                    | 100 - 240 CA universal, típica a 110 VCA (100 - 240)/+-10%                                          |  |  |  |  |  |
| Consumo de energía                               | Modo Brillante: 420 W / Modo Normal:360 W                                                           |  |  |  |  |  |
| Espera                                           | < 0,5 vatio                                                                                         |  |  |  |  |  |
| Lámpara                                          | 330 W (Aumentar) / 280 W (Estándar)                                                                 |  |  |  |  |  |
| Altavoz de audio                                 | 3 W x 2                                                                                             |  |  |  |  |  |
|                                                  | VGA x 2                                                                                             |  |  |  |  |  |
|                                                  | DISPLAYPORT x 1                                                                                     |  |  |  |  |  |
|                                                  | DVI-D x 1                                                                                           |  |  |  |  |  |
| Terminales de entrada                            | Tomas de audio para PC x 2                                                                          |  |  |  |  |  |
| reminales de entrada                             | S-Video x 1                                                                                         |  |  |  |  |  |
|                                                  | Vídeo en componentes x 1                                                                            |  |  |  |  |  |
|                                                  | Vídeo compuesto x 1                                                                                 |  |  |  |  |  |
|                                                  | HDMI x 1                                                                                            |  |  |  |  |  |
| Terminales de salida                             | VGA x 1                                                                                             |  |  |  |  |  |
|                                                  | Tomas de audio para PC x 1                                                                          |  |  |  |  |  |
|                                                  | RS-232C                                                                                             |  |  |  |  |  |
|                                                  | RJ45                                                                                                |  |  |  |  |  |
| Terminales de control                            | Activador de pantalla: conector CC x 1 (función de salida de 12 VCC y 200 mA)                       |  |  |  |  |  |
|                                                  | Mando a distancia por cable                                                                         |  |  |  |  |  |
| Seguridad                                        | Bloqueo Kensington                                                                                  |  |  |  |  |  |

## Distancia de proyección frente a tamaño de proyección (1080P)

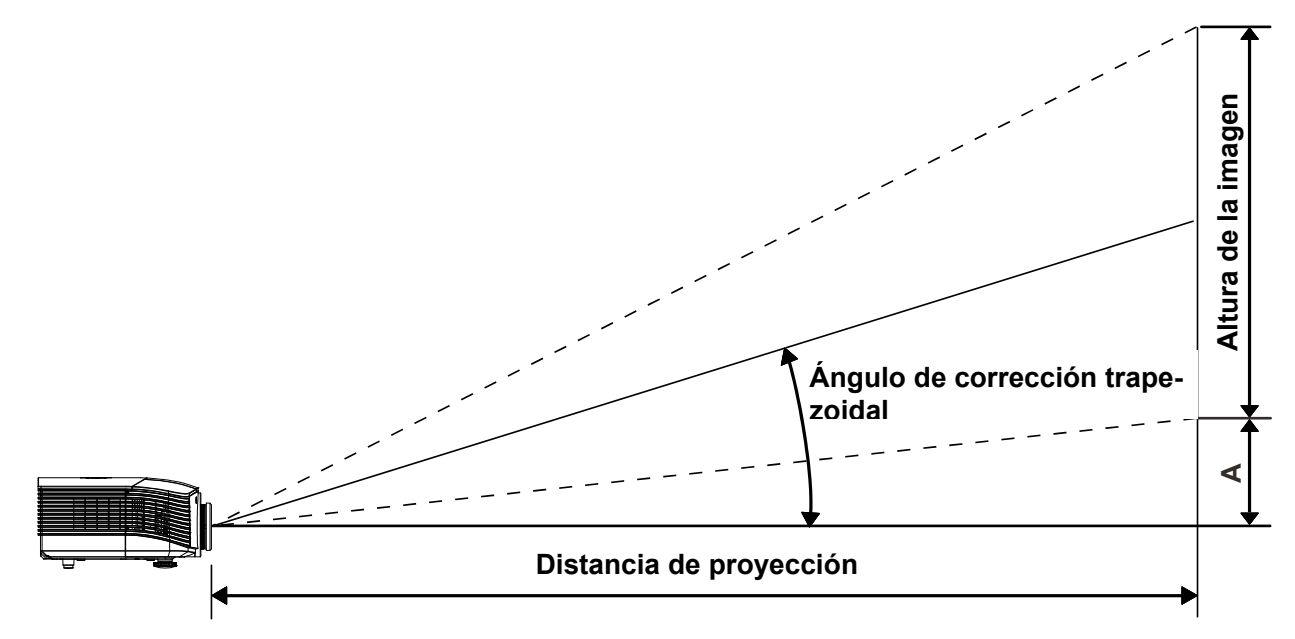

## Tabla de distancia y tamaño de proyección

|                                              | TELEOBJETIVO |      |      |      | GRAN ANGULAR |       |       |       |
|----------------------------------------------|--------------|------|------|------|--------------|-------|-------|-------|
| Distancia (m)                                | 1,71         | 3,42 | 4,27 | 8,55 | 1,70         | 3,41  | 6,82  | 10,23 |
| Diagonal (pulgadas)                          | 40           | 80   | 100  | 200  | 50           | 100   | 200   | 300   |
| Ángulo de corrección<br>trapezoidal (grados) | 9,92         | 9,92 | 9,92 | 9,92 | 12,36        | 12,36 | 12,36 | 12,36 |
| Altura de la imagen<br>(mm)                  | 498          | 996  | 1245 | 2491 | 623          | 1245  | 2491  | 3736  |
| Anchura de la<br>imagen (mm)                 | 886          | 1771 | 2214 | 4428 | 1107         | 2214  | 4428  | 6641  |
| A (mm)                                       | 50           | 100  | 125  | 249  | 62           | 125   | 249   | 374   |

Lente de proyección estándar: TR: 1,54~1,93; desplazamiento=120%

### Lente de proyección a larga distancia: TR: 1,93~2,9; desplazamiento=120%

|                                              | TELEOBJETIVO |      |       |       | GRAN ANGULAR |      |       |       |
|----------------------------------------------|--------------|------|-------|-------|--------------|------|-------|-------|
| Distancia (m)                                | 2,57         | 6,42 | 12,84 | 19,26 | 2,14/        | 6,41 | 12,82 | 19,23 |
| Diagonal (pulgadas)                          | 40           | 100  | 200   | 300   | 50           | 150  | 300   | 450   |
| Ángulo de corrección<br>trapezoidal (grados) | 6,64         | 6,64 | 6,64  | 6,64  | 9,92         | 9,92 | 9,92  | 9,92  |
| Altura de la imagen<br>(mm)                  | 498          | 1245 | 2491  | 3736  | 623          | 1868 | 3736  | 5604  |
| Anchura de la<br>imagen (mm)                 | 886          | 2214 | 4428  | 6641  | 1107         | 3321 | 6641  | 9962  |
| A (mm)                                       | 50           | 125  | 249   | 374   | 62           | 187  | 374   | 560   |

| Lente de proyección a cona distancia. TR. 0,77; desplazamiento-120% |       |       |       |       |  |  |
|---------------------------------------------------------------------|-------|-------|-------|-------|--|--|
|                                                                     | FIJA  |       |       |       |  |  |
| Distancia (m)                                                       | 0,68  | 1,36/ | 1,70  | 2,56  |  |  |
| Diagonal (pulgadas)                                                 | 40    | 80    | 100   | 150   |  |  |
| Ángulo de corrección<br>trapezoidal (grados)                        | 23,67 | 23,67 | 23,67 | 23,67 |  |  |
| Altura de la imagen<br>(mm)                                         | 498   | 996   | 1245  | 1868  |  |  |
| Anchura de la<br>imagen (mm)                                        | 886   | 1771  | 2214  | 3321  |  |  |
| A (mm)                                                              | 50    | 100   | 125   | 187   |  |  |

Lente de proyección a corta distancia: TR: 0,77; desplazamiento=120%

## Tabla de modo de frecuencias

| SEÑAL     | RESOLUCIÓN  | SINC. H<br>(KHz) | SINC. V<br>(Hz) | VÍDEO /<br>S-VIDEO | Component<br>ES | RGB | DVI | HDMI /<br>DP |
|-----------|-------------|------------------|-----------------|--------------------|-----------------|-----|-----|--------------|
| NTSC      | —           | 15,734           | 60,0            | 0                  | —               | _   | _   | _            |
| PAL/SECAM | —           | 15,625           | 50,0            | 0                  | —               | _   | _   | _            |
|           | 720 x 400   | 37,9             | 85,0            | —                  | —               | 0   | 0   | 0            |
|           | 640 x 480   | 31,5             | 60,0            | —                  | —               | 0   | 0   | 0            |
|           | 640 x 480   | 37,9             | 72,0            | —                  | _               | 0   | 0   | 0            |
|           | 640 x 480   | 37,5             | 75,0            | —                  | —               | 0   | 0   | 0            |
|           | 640 x 480   | 43,3             | 85,0            | —                  | —               | 0   | 0   | 0            |
|           | 800 x 600   | 35,2             | 56,0            | —                  | —               | 0   | 0   | 0            |
|           | 800 x 600   | 37,9             | 60,0            | —                  | —               | 0   | 0   | 0            |
|           | 800 x 600   | 48,1             | 72,0            | —                  | —               | 0   | 0   | 0            |
|           | 800 x 600   | 46,9             | 75,0            | —                  | —               | 0   | 0   | 0            |
|           | 800 x 600   | 53,7             | 85,0            | —                  | —               | 0   | 0   | 0            |
|           | 1024 x 768  | 48,4             | 60,0            | _                  | _               | 0   | 0   | 0            |
|           | 1024 x 768  | 56,5             | 70,0            | _                  | _               | 0   | 0   | 0            |
| VESA      | 1024 x 768  | 60,0             | 75,0            | —                  | _               | 0   | 0   | 0            |
|           | 1024 x 768  | 68,7             | 85,0            | _                  | _               | 0   | 0   | 0            |
|           | 1280 x 800  | 49,7             | 59,8            | _                  | —               | 0   | 0   | 0            |
|           | 1280 x 800  | 62,8             | 74,9            | —                  | —               | 0   | 0   | 0            |
|           | 1280 x 800  | 71,6             | 84,8            | _                  | —               | 0   | 0   | 0            |
|           | 1280 x 1024 | 63,98            | 60,0            | _                  | _               | 0   | 0   | 0            |
|           | 1280 x 1024 | 79,98            | 75,0            | _                  | _               | 0   | 0   | 0            |
|           | 1280 x 1024 | 91,10            | 85,0            | _                  | _               | 0   | 0   | 0            |
|           | 1280 x 960  | 60,0             | 60,0            | _                  | _               | 0   | 0   | 0            |
|           | 1280 x 960  | 85,9             | 85,0            | —                  | —               | 0   | 0   | 0            |
|           | 1400 x 1050 | 65,3             | 60,0            | —                  | —               | 0   | 0   | 0            |
|           | 1440 x 900  | 70,6             | 75,0            | _                  | —               | 0   | 0   | 0            |
|           | 1440 x 900  | 55,6             | 60,0            | —                  | —               | 0   | 0   | 0            |

| Señal     | RESOLUCIÓN  | Sinc. H<br>(KHz) | SINC. V<br>(Hz) | VÍDEO /<br>S-VIDEO | Component<br>ES | RGB | DVI | HDMI /<br>DP |
|-----------|-------------|------------------|-----------------|--------------------|-----------------|-----|-----|--------------|
|           | 1600 x 1200 | 75,0             | 60,0            |                    | _               | 0   | 0   | 0            |
| VESA      | 1920 x 1080 | 67,5             | 60,0            | _                  | _               | 0   | 0   | 0            |
|           | 1920 x 1200 | 74,04            | 59,95           |                    | —               | 0   | 0   | 0            |
|           | 640 x 480   | 35,0             | 66,68           |                    | —               | 0   | 0   | 0            |
| Apple Mee | 832 x 624   | 49,725           | 74,55           |                    | —               | 0   | 0   | 0            |
| Арріе мас | 1024 x 768  | 60,24            | 75,0            |                    | —               | 0   | 0   | 0            |
|           | 1152 x 870  | 68,68            | 75,06           |                    |                 | 0   | 0   | 0            |
| SDTV      | 480i        | 15,734           | 60,0            |                    | 0               | _   | _   | 0            |
|           | 576i        | 15,625           | 50,0            | _                  | 0               | _   | _   | 0            |
|           | 480p        | 31,469           | 60,0            | _                  | 0               | _   | _   | 0            |
| EDIV      | 576p        | 31,25            | 50,0            | —                  | 0               | _   | _   | 0            |
|           | 720p        | 37,5             | 50,0            |                    | 0               | —   | —   | 0            |
|           | 720p        | 45,0             | 60,0            |                    | 0               | —   | —   | 0            |
|           | 1080i       | 33,8             | 60,0            |                    | 0               | —   | —   | 0            |
|           | 1080i       | 28,1             | 50,0            |                    | 0               | —   | —   | 0            |
| HDTV      | 1080p       | 67,5             | 60,0            |                    | 0               | —   | —   | 0            |
|           | 1080p       | 56,3             | 50,0            | _                  | 0               | _   | _   | 0            |
|           | 1080p       | 27,0             | 24              |                    | 0               | —   | —   | 0            |
|           | 1080p       | 28,13            | 25              | _                  | 0               | —   | —   | 0            |
|           | 1080p       | 33,75            | 30              | _                  | 0               | _   | _   | 0            |

O: Frecuencia admitida

—: Frecuencia no admitida

\* : Nivel visualizable

La resolución del panel de este proyecto es 1920 x 1080. Aquellas resoluciones diferentes de la resolución nativa podrían causar irregularidades en el tamaño del texto o las líneas representadas.

## **Dimensiones del proyector**

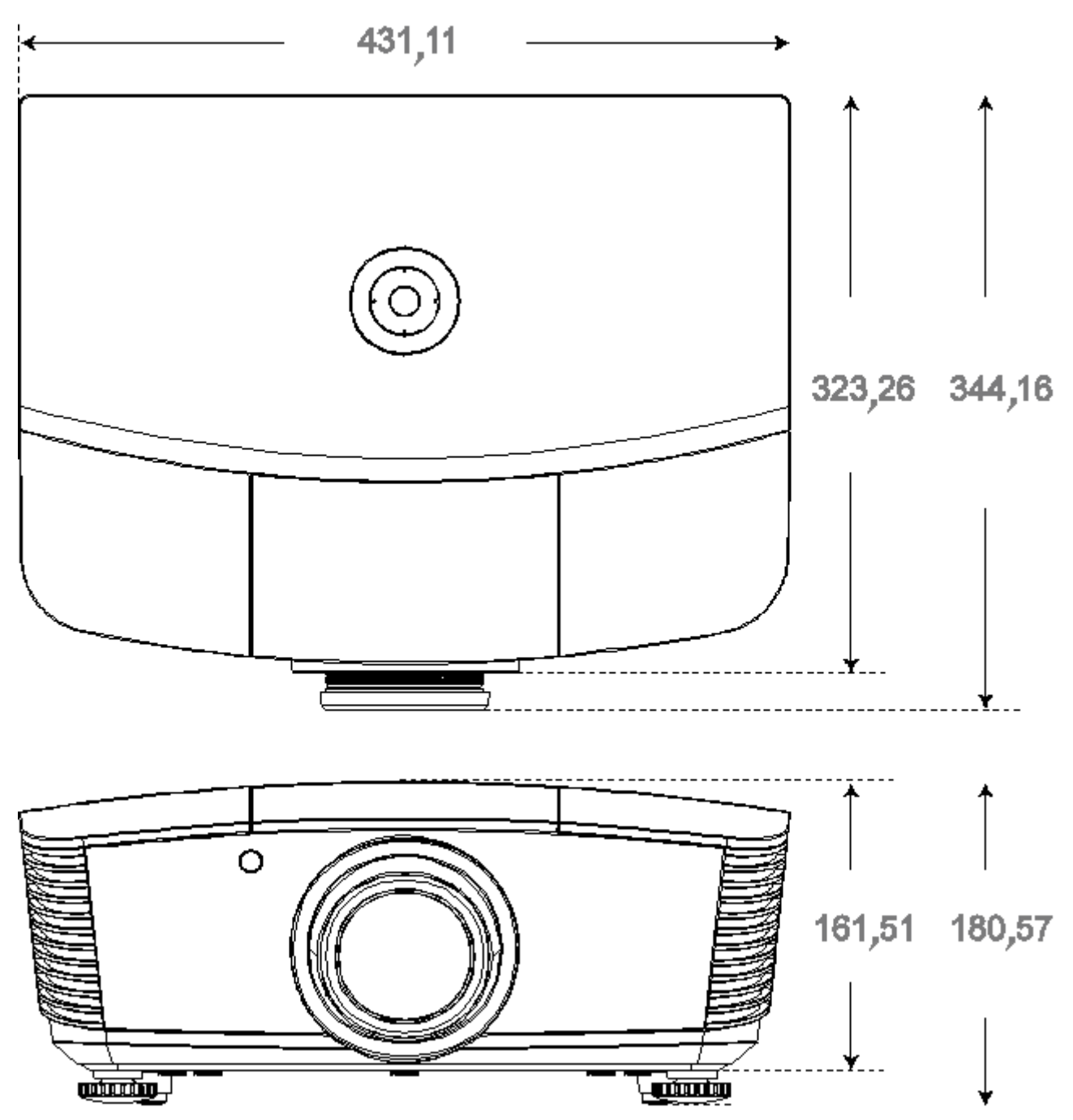

## **CUMPLIMIENTO DE NORMATIVAS**

## Advertencia relacionada con la normativa FCC

Este equipo se ha probado y se ha demostrado que cumple los límites de un dispositivo digital de Clase B, de acuerdo con el Apartado 15 de la normativa FCC. Estos límites están diseñados para proporcionar una protección razonable contra las interferencias perjudiciales cuando el equipo se utilice en un entorno comercial.

Este equipo genera, utiliza y puede emitir energía de radiofrecuencia y, si no se instala y se utiliza de acuerdo con el manual de instrucciones, puede provocar interferencias perjudiciales a las comunicaciones de radio. Es probable que el funcionamiento de este equipo en una zona residencial cause interferencias perjudiciales, en cuyo caso, será necesario que el usuario corrija las interferencias por su cuenta.

Los cambios o modificaciones no aprobados expresamente por las partes responsables de su cumplimiento anularán la autorización del usuario para trabajar con el equipo.

### Canadá

Este aparato digital de Clase B cumple la norma canadiense ICES-003.

#### Certificaciones de seguridad

FCC-B, UL, CB, CE, CCC, China CECP, KC, PCT, PSB, ICES-003, NOM, UL-S (Argentina), SASO y C-tick

# **APÉNDICE** I

## Protocolo RS-232C

#### Configuración RS232

| Tasa de bau-<br>dios:       | 115200  |  |
|-----------------------------|---------|--|
| Comprobación<br>de paridad: | Ninguna |  |
| Bits de datos:              | 8       |  |
| Bit de parada:              | 1       |  |
| Control de flujo            | Ninguna |  |

#### RS-232 instalación para D5180 / D5185

En la ventana principal de HyperTerminal:

- 1. Seleccione "Property" (Propiedades) en el menú "File" (Archivo).
- 2. Seleccione la ficha "Setting" (Configuración)
- 3. En Emulation, seleccione "VT100".

# 4. Haga clic en "ASCII Setup" (Configuración ASCII).

- **5.** Seleccione las opciones tal y como se indican a continuación.
- 6. Haga clic en OK (Aceptar) cuando termine.

| Connect To Settings                                                                              |
|--------------------------------------------------------------------------------------------------|
| Function, arrow, and ctrl keys act as           Image: Terminal keys         Image: Mindows keys |
| Backspace key sends<br>ⓒ <u>C</u> trl+H ○ <u>D</u> el ○ Ctrl+ <u>H</u> , Space, Ctrl+H           |
| Emulation:           YT100         Terminal Setup         Colors                                 |
| Tel <u>n</u> et terminal ID: VT100                                                               |
| Backscroll buffer lines: 500                                                                     |
| Play sound when connecting or disconnecting     Exit program upon disconnecting                  |
| ASCII Setup                                                                                      |
|                                                                                                  |
| OK Cancel                                                                                        |
| OK Cancel                                                                                        |
| OK Cancel ASCII Sending Send line ends with line feeds                                           |
| OK Cancel<br>ASCII Sending<br>Send line ends with line feeds<br>✓ Echo typed characters locally  |
| OK     Cancel       ASCII Sending                                                                |
| DK     Cancel       ASCII Sending                                                                |
| DK     Cancel       ASCII Sending                                                                |
| OK       Cancel         ASCII Sending                                                            |
| OK       Cancel         ASCII Sending                                                            |
| DK       Cancel         ASCII Sending                                                            |

#### Estructura del comando del control

|       | Código del en-<br>cabezado | Código del comando | Código de datos | Código de fin |
|-------|----------------------------|--------------------|-----------------|---------------|
| HEX   |                            | Comando            | Datos           | 0Dh           |
| ASCII | 'V'                        | Comando            | Datos           | CR            |

### Comando de operación

Nota:

XX=00-98, ID del proyector, XX=99 corresponde a todos los proyectores

Resultado del retorno: P=aprobado / F=no aprobado

n: 0:Desactivar/1: Activar/Valor (0~9999)

| Grupo de comandos 00 |                                     |                   |                                                    |                          |  |
|----------------------|-------------------------------------|-------------------|----------------------------------------------------|--------------------------|--|
| ASCII                | HEX                                 | Función           | Descripción                                        | Resultado del<br>retorno |  |
| VXXS0001             | 56H 39H 39H 53H 30H 30H 30H 31H 0DH | Power On          |                                                    | P/F                      |  |
| VXXS0002             | 56H 39H 39H 53H 30H 30H 30H 32H 0DH | Power Off         |                                                    | P/F                      |  |
| VXXS0003             | 56H 39H 39H 53H 30H 30H 30H 33H 0DH | Resync            |                                                    | P/F                      |  |
| VXXG0004             | 56H 39H 39H 47H 30H 30H 30H 34H 0DH | Get Lamp Hours    |                                                    | Pn/F                     |  |
| VXXS0006             | 56H 39H 39H 53H 30H 30H 30H 36H 0DH | System Reset      |                                                    | P/F                      |  |
| VXXG0007             | 56H 39H 39H 47H 30H 30H 30H 37H 0DH | Get System Status | 0: Stand by<br>1:Ignition<br>2:Normal<br>3:Cooling | Pn/F                     |  |
| VXXG0008             | 56H 39H 39H 47H 30H 30H 30H 38H 0DH | Get F/W Version   |                                                    | Pn/F                     |  |

| Grupo de comandos 01 |                                       |                       |                                                                     |                       |
|----------------------|---------------------------------------|-----------------------|---------------------------------------------------------------------|-----------------------|
| ASCII                | HEX                                   | Función               | Descripción                                                         | Resultado del retorno |
| VXXG0101             | 56H 39H 39H 47H 30H 31H 30H 31H 0DH   | Get Brightness        | n=0~100                                                             | Pn/F                  |
| VXXS0101n            | 56H 39H 39H 53H 30H 31H 30H 31H n 0DH | Set Brightness        | n=0~100                                                             | P/F                   |
| VXXG0102             | 56H 39H 39H 47H 30H 31H 30H 32H 0DH   | Get Contrast          | n=0~100                                                             | Pn/F                  |
| VXXS0102n            | 56H 39H 39H 53H 30H 31H 30H 32H n 0DH | Set Contrast          | n=0~100                                                             | P/F                   |
| VXXG0103             | 56H 39H 39H 47H 30H 31H 30H 33H 0DH   | Get Color             | n=0~512                                                             | Pn/F                  |
| VXXS0103n            | 56H 39H 39H 53H 30H 31H 30H 33H n 0DH | Set Color             | n=0~512                                                             | P/F                   |
| VXXG0104             | 56H 39H 39H 47H 30H 31H 30H 34H 0DH   | Get Tint              | n=0~100                                                             | Pn/F                  |
| VXXS0104n            | 56H 39H 39H 53H 30H 31H 30H 34H n 0DH | Set Tint              | n=0~100                                                             | P/F                   |
| VXXG0105             | 56H 39H 39H 47H 30H 31H 30H 35H 0DH   | Get Sharpness         | 0~24                                                                | Pn/F                  |
| VXXS0105n            | 56H 39H 39H 53H 30H 31H 30H 35H n 0DH | Set Sharpness         | 0~24                                                                | P/F                   |
| VXXG0106             | 56H 39H 39H 47H 30H 31H 30H 36H 0DH   | Get Color Temperature | 0:Native<br>1:Warm<br>2:Normal<br>3.Cool<br>4.Cooler<br>5.High Cool | Pn/F                  |
| VXXS0106n            | 56H 39H 39H 53H 30H 31H 30H 36H n 0DH | Set Color Temperature | 0:Native<br>1:Warm<br>2:Normal<br>3.Cool<br>4.Cooler<br>5.High Cool | P/F                   |
| VXXG0107             | 56H 39H 39H 47H 30H 31H 30H 37H 0DH   | Get Gamma             | 0~10                                                                | Pn/F                  |
| VXXS0107n            | 56H 39H 39H 53H 30H 31H 30H 37H n 0DH | Set Gamma             | 0~10                                                                | P/F                   |

## Proyector DLP - Manual del usuario

| Grupo de comandos 01 |                                       |                  |                                                                  |                          |  |
|----------------------|---------------------------------------|------------------|------------------------------------------------------------------|--------------------------|--|
| ASCII                | НЕХ                                   | Función          | Descripción                                                      | Resultado del<br>retorno |  |
| VXXG0108n            | 56H 39H 39H 47H 30H 31H 30H 38H 0DH   | Get Picture Mode | 0:Movie<br>1:Bright<br>2:Normal<br>3.User1<br>4.User2<br>5.User3 | P/F                      |  |
| VXXS0108n            | 56H 39H 39H 53H 30H 31H 30H 38H n 0DH | Set Picture Mode | 0:Movie<br>1:Bright<br>2:Normal<br>3.User1<br>4.User2<br>5.User3 | P/F                      |  |

| Grupo de comandos 02 |                                     |                    |                                                                                             |                          |
|----------------------|-------------------------------------|--------------------|---------------------------------------------------------------------------------------------|--------------------------|
| ASCII                | НЕХ                                 | Función            | Descripción                                                                                 | Resultado del<br>retorno |
| VXXS0201             | 56H 39H 39H 53H 30H 32H 30H 31H 0DH | Select RGB         |                                                                                             | P/F                      |
| VXXS0202             | 56H 39H 39H 53H 30H 32H 30H 32H 0DH | Select RGB2        |                                                                                             | P/F                      |
| VXXS0203             | 56H 39H 39H 53H 30H 32H 30H 33H 0DH | Select DVI         |                                                                                             | P/F                      |
| VXXS0204             | 56H 39H 39H 53H 30H 32H 30H 34H 0DH | Select Video       |                                                                                             | P/F                      |
| VXXS0205             | 56H 39H 39H 53H 30H 32H 30H 35H 0DH | Select S-Video     |                                                                                             | P/F                      |
| VXXS0206             | 56H 39H 39H 53H 30H 32H 30H 36H 0DH | Select HDMI 1      |                                                                                             | P/F                      |
| VXXS0208             | 56H 39H 39H 53H 30H 32H 30H 38H 0DH | Select Component   |                                                                                             | P/F                      |
| VXXS0209             | 56H 39H 39H 53H 30H 32H 30H 39H 0DH | Select DP          |                                                                                             | P/F                      |
| VXXG0220             | 56H 39H 39H 47H 30H 32H 32H 30H 0DH | Get Current Source | Return<br>1:RGB<br>2:RGB2<br>3:DVI<br>4:Video<br>5:S-Video<br>6:HDMI<br>8:Component<br>9:DP | Pn/F                     |

| Grupo de comandos 03 |                                       |             |                                                          |                          |
|----------------------|---------------------------------------|-------------|----------------------------------------------------------|--------------------------|
| ASCII                | НЕХ                                   | Función     | Descripción                                              | Resultado del<br>retorno |
| VXXG0301             | 56H 39H 39H 47H 30H 33H 30H 31H 0DH   | Get Scaling | 0: Auto<br>1: 16:9<br>2: 4:3<br>3: Letter Box<br>4: Real | Pn/F                     |
| VXXS0301n            | 56H 39H 39H 53H 30H 33H 30H 31H n 0DH | Set Scaling | 0: Auto<br>1: 16:9<br>2: 4:3<br>3: Letter Box<br>4: Real | P/F                      |
| VXXG0302             | 56H 39H 39H 47H 30H 33H 30H 32H 0DH   | Blank       |                                                          | Pn/F                     |
| VXXS0302n            | 56H 39H 39H 53H 30H 33H 30H 32H n 0DH | Blank       |                                                          | P/F                      |

## Proyector DLP - Manual del usuario

| Grupo de comandos 03 |                                       |                               |                                                        |                          |  |
|----------------------|---------------------------------------|-------------------------------|--------------------------------------------------------|--------------------------|--|
| ASCII                | HEX                                   | Función                       | Descripción                                            | Resultado del<br>retorno |  |
| VXXG0304             | 56H 39H 39H 47H 30H 33H 30H 34H 0DH   | Freeze On                     |                                                        | Pn/F                     |  |
| VXXS0304n            | 56H 39H 39H 53H 30H 33H 30H 34H n 0DH | Freeze On                     |                                                        | P/F                      |  |
| VXXG0305             | 56H 39H 39H 47H 30H 33H 30H 35H 0DH   | Get Volume                    | n=0~10                                                 | Pn/F                     |  |
| VXXS0305n            | 56H 39H 39H 53H 30H 33H 30H 35H n 0DH | Set Volume                    | n=0~10                                                 | P/F                      |  |
| VXXG0308             | 56H 39H 39H 47H 30H 33H 30H 38H 0DH   | Projection Mode               | 0:Front<br>1:Front+Ceiling<br>2:Rear<br>3:Rear+Ceiling | Pn/F                     |  |
| VXXS0308n            | 56H 39H 39H 53H 30H 33H 30H 38H n 0DH | Projection Mode               | 0:Front<br>1:Front+Ceiling<br>2:Rear<br>3:Rear+Ceiling | P/F                      |  |
| VXXG0309             | 56H 39H 39H 47H 30H 33H 30H 39H 0DH   | Get vertical keystone value   | n= -300~300                                            | Pn/F                     |  |
| VXXS0309n            | 56H 39H 39H 53H 30H 33H 30H 39H n 0DH | Set vertical keystone value   | n= -300~300                                            | P/F                      |  |
| VXXG0310             | 56H 39H 39H 47H 30H 33H 31H 30H 0DH   | Get horizontal keystone value | n=-350~350                                             | Pn/F                     |  |
| VXXS0310n            | 56H 39H 39H 53H 30H 33H 31H 30H n 0DH | Set horizontal keystone value | n=-350~350                                             | P/F                      |  |

| Grupo de comandos 04 (Remote Control) |                                     |             |             |                          |  |
|---------------------------------------|-------------------------------------|-------------|-------------|--------------------------|--|
| ASCII                                 | НЕХ                                 | Función     | Descripción | Resultado del<br>retorno |  |
| VXXS0401                              | 56H 39H 39H 53H 30H 34H 30H 31H 0DH | UP arrow    |             | P/F                      |  |
| VXXS0402                              | 56H 39H 39H 53H 30H 34H 30H 32H 0DH | DOWN arrow  |             | P/F                      |  |
| VXXS0403                              | 56H 39H 39H 53H 30H 34H 30H 33H 0DH | LEFT arrow  |             | P/F                      |  |
| VXXS0404                              | 56H 39H 39H 53H 30H 34H 30H 34H 0DH | RIGHT arrow |             | P/F                      |  |
| VXXS0405                              | 56H 39H 39H 53H 30H 34H 30H 35H 0DH | POWER       |             | P/F                      |  |
| VXXS0408                              | 56H 39H 39H 53H 30H 34H 30H 38H 0DH | AUTO        |             | P/F                      |  |
| VXXS0409                              | 56H 39H 39H 53H 30H 34H 30H 39H 0DH | KEYSTONE+   |             | P/F                      |  |
| VXXS0410                              | 56H 39H 39H 53H 30H 34H 31H 30H 0DH | KEYSTONE-   |             | P/F                      |  |
| VXXS0411                              | 56H 39H 39H 53H 30H 34H 31H 31H 0DH | MENU        |             | P/F                      |  |
| VXXS0412                              | 56H 39H 39H 53H 30H 34H 31H 32H 0DH | STATUS      |             | P/F                      |  |
| VXXS0413                              | 56H 39H 39H 53H 30H 34H 31H 33H 0DH | MUTE        |             | P/F                      |  |
| VXXS0416                              | 56H 39H 39H 53H 30H 34H 31H 36H 0DH | BLANK       |             | P/F                      |  |
| VXXS0417                              | 56H 39H 39H 53H 30H 34H 31H 37H 0DH | FREEZE      |             | P/F                      |  |
| VXXS0418                              | 56H 39H 39H 53H 30H 34H 31H 38H 0DH | VOLUME+     |             | P/F                      |  |
| VXXS0419                              | 56H 39H 39H 53H 30H 34H 31H 39H 0DH | VOLUME-     |             | P/F                      |  |
| VXXS0420                              | 56H 39H 39H 53H 30H 34H 32H 30H 0DH | Enter       |             | P/F                      |  |

# **APÉNDICE II**

La gama D5180HD incluye a los siguientes modelos:

| D5180HD  |
|----------|
| D5I8ZHDA |
| D5I8ZHDB |
| D5I8ZHDC |
| D5I8ZHDD |
| D5I8ZHDE |
| D5I8ZHDF |
| D5I8ZHDG |
| D5I8ZHDH |
| D5I8ZHDI |
| D5I8ZHDJ |
| D5I8ZHDK |
| D5I8ZHDL |
| D5I8ZHDM |
| D5I8ZHDN |
| D5I8ZHDO |
## **APÉNDICE III**

## D5185HD Alineación de imágenes

## Requisitos de equipo

- 1. **Dispositivos de visualización** : se recomiendan dos proyectores D5185HD con niveles de brillo parecidos o cerca de las mismas horas de funcionamiento de lámpara.
- 2. **Fuente de entrada** : un ordenador (PC) con un procesador Intel® Core™ i7, 4GB de memoria y Windows® 7 (32/64 bit) con puertos dual DVI / HDMI / DP.
- 3. **Tarjeta gráfica** : Tarjeta de vídeo Matrox (serie M) o nVidia con la función **Superimposición de im**ágenes incorporada.
- 4. Herramienta óptica : CL200 para la medición de color y brillo.

## Pautas para la alineación de imágenes

- 1. Asegúrese de que las unidades alineadas tienen un nivel de brillo similar para evitar defectos en la zona superimpuesta.
- 2. Alinear dos pantallas con la ayuda del patrón de prueba "**Almohadilla**", cambiando la posición del proyector y/o ajustando la función de desplazamiento de lente.
- 3. Habilite la función de alineación de imágenes (p. ej. Mosaic para nVidia) en el PC y especifique la zona supuerimpuesta (15-25% de la resolución nativa).
- 4. Configuración de proyector 1 : Modo de visualización = Usuario3

| Ajustes de imagen |                   |          |          |  |  |
|-------------------|-------------------|----------|----------|--|--|
| ۱.                | Modo imagen       | Película | \$       |  |  |
|                   | Brillo            |          | 0        |  |  |
|                   | Contraste         |          | 0        |  |  |
|                   | Saturación        |          | 0        |  |  |
| $(\cdot)$         | Tinte vídeo       |          | 0        |  |  |
| *                 | Nitidez           |          | 0        |  |  |
| 1414              | Ajustes avanzados | •        |          |  |  |
| TITI              | Restablecer       | No       | <b>♦</b> |  |  |
| (i)               |                   |          |          |  |  |
|                   |                   |          |          |  |  |

5. Configuración de proyector 2 : Página de Ajustes avanzados, Alineación de entradas

| Ajustes avanzados |                     |             |           |  |
|-------------------|---------------------|-------------|-----------|--|
| î.                | Modo altitud elev.  | Desactivado | \$        |  |
|                   | Red                 | •           |           |  |
| -40               | Restablecer config. | No          | <b>\$</b> |  |
|                   | Alineación          | •           |           |  |
| $\bigcirc$        |                     |             |           |  |
| *                 |                     |             |           |  |
| 耕村                |                     |             |           |  |
| (i)               |                     |             |           |  |
|                   |                     |             |           |  |

6. Configuración de proyector 3 : Estado de alineación = ACTIVADO

| Alineación     |                       |          |           |  |
|----------------|-----------------------|----------|-----------|--|
| ĥ              | Alignment Status      | Disabled | \$        |  |
|                | Remote ID             | Default  | <b>\$</b> |  |
|                | Deformación           | •        |           |  |
|                | Mezclado              | •        |           |  |
| $(\mathbf{z})$ | Rotación              | 0        | <b>\$</b> |  |
| *              | Efecto cojín / barril | 0        | <b>\$</b> |  |
| łtłt           |                       |          |           |  |
| $\overline{i}$ |                       |          |           |  |
|                |                       |          |           |  |

7. Configuración de proyector 4 : Entre en **Deformación** y realice la sintonización fina de las pantallas mediante las funciones Deformación.

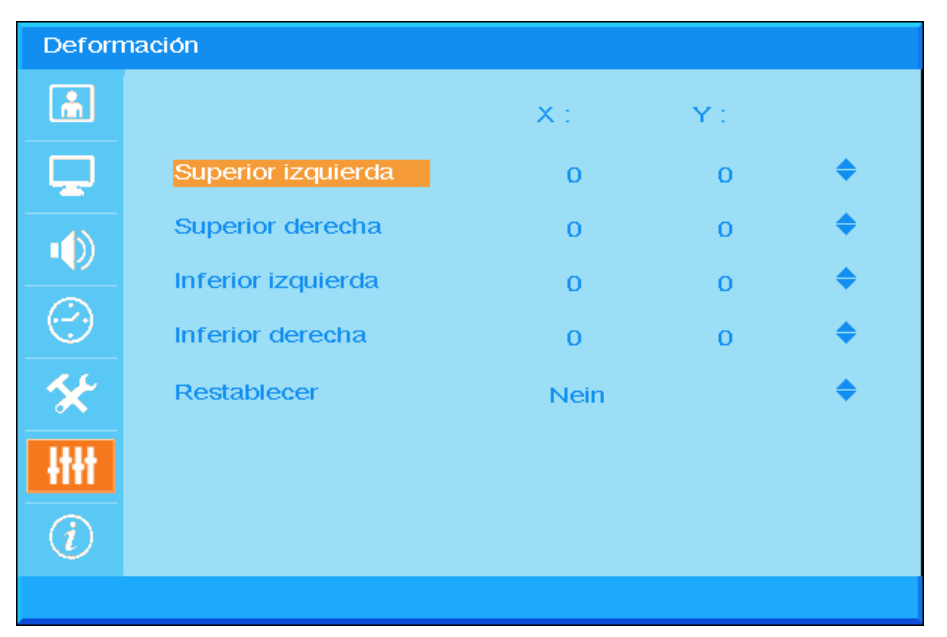

8. Configuración de proyector 5 : Entre en Mezclado y ajuste la pantalla mediante las funciones de Mezclado

| Mezclado |                        |   |  |   |  |
|----------|------------------------|---|--|---|--|
| <u>.</u> | Blending Gamma         |   |  | 0 |  |
|          | Potencia de la lámpara |   |  | 0 |  |
|          | Nivel de negro         |   |  | 0 |  |
|          | Nivel de blanco        | • |  |   |  |
| $\odot$  | Troquelado             | • |  |   |  |
| *        |                        |   |  |   |  |
| łłłł     |                        |   |  |   |  |
| (i)      |                        |   |  |   |  |
|          |                        |   |  |   |  |

9. Configuración de proyector 6 : minimice la diferencia de brillo entre los dos proyectores ajustando el Nivel de blanco / Nivel de negro / Funciones de energía de la lámpara

- 10. Configuración de proyector 7 : elimine las partes no necesarias mediante la función **Pantalla en blanco**.
- 11. Abra una imagen para verificar el estado de alineación y repita los pasos anteriores si fuese necesario.

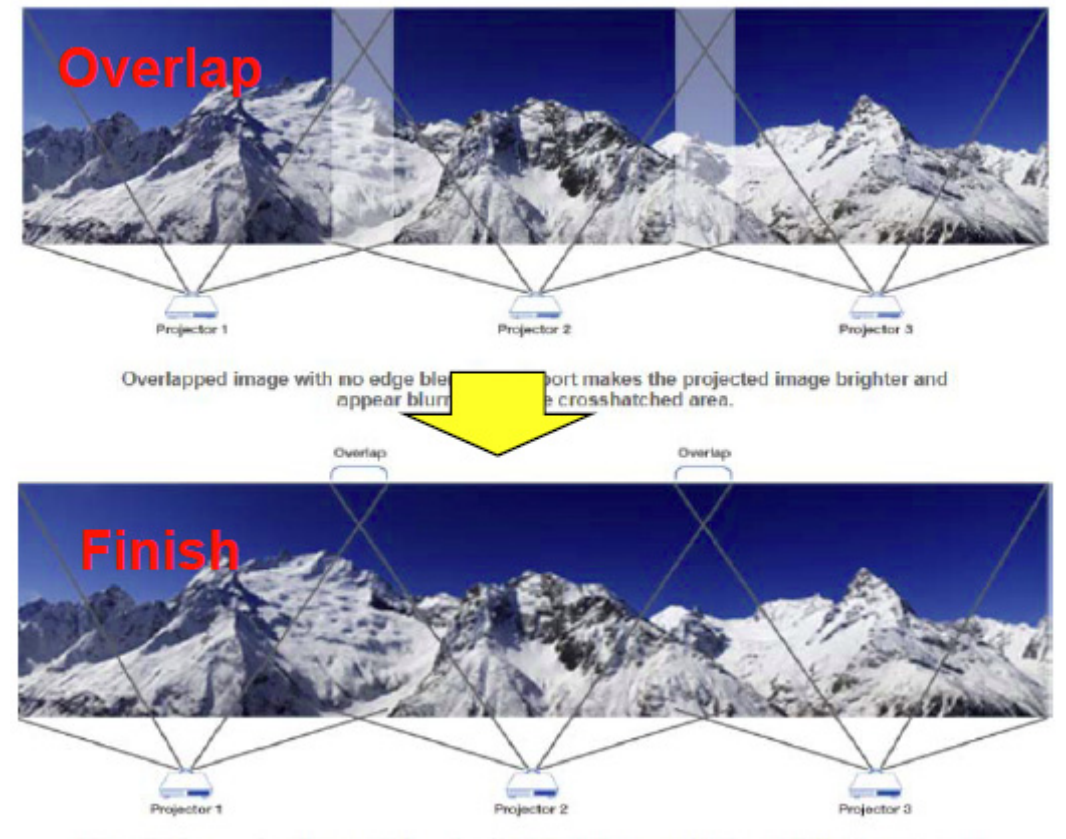

Edge Overlap creates a precisely aligned, unified image across multiple edge blending projectors. The result is a perfectly blended and seamless image.